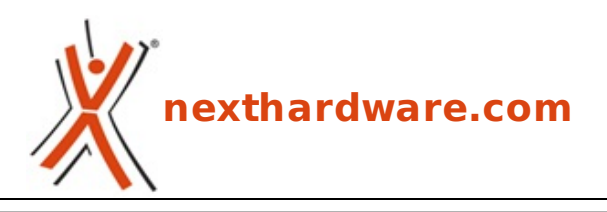

a cura di: Giuseppe Apollo - pippo369 - 26-04-2010 23:30

# **EVGA P55 Classified 200**

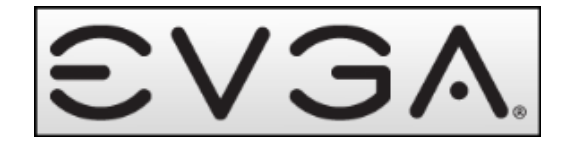

#### LINK (https://www.nexthardware.com/recensioni/schede-madri/330/evga-p55-classified-200.htm)

EVGA propone la mainboard che si candida a diventare la regina delle P55, con una dotazione in grado di soddisfare i clocker più smaliziati

EVGA, dopo il successo riscosso con i modelli E759, E760 ed E762, tutte mainboard equipaggiate con chipset X58 facenti parti della linea ad alte prestazioni Classified, ha ampliato questa famiglia con un nuovo modello equipaggiato con chipset Intel P55 Express.

Nella fattispecie si tratta della P55 Classified 200 che, in aggiunta al chipset Intel, è equipaggiata con il chip NF200, in grado di garantire la gestione hardware delle linee PCle, per potere realizzare anche le configurazioni SLI più complesse mantenendo prestazioni elevate. In questa review andremo ad analizzare la scheda e tutti gli elementi che la compongono, cercando di mettere a nudo pregi e difetti delle componenti e delle soluzioni tecniche adottate dal produttore.

Buona lettura!

#### 1. Introduzione

#### **1. Introduzione**

La Classified P55 si presenta nel classico formato ATX, con un PCB scuro e slot in rosso e nero come consuetudine per questa linea di schede madri.

Il sistema di dissipazione è ben strutturato ed i dissipatori sono suddivisi sui vari componenti, una soluzione che, a nostro avviso, è preferibile ad una soluzione monoblocco in quanto consente di sostituire i singoli elementi dissipanti nel caso si optasse per soluzioni di raffreddamento più performanti.

Gli Slot PCIe a disposizione sono veramente tanti ed in grado di soddisfare le esigenze di chi vuole realizzare configurazioni con VGA multiple, anche molto elaborate.

#### La scheda madre EVGA P55 Classified 200 :

Il layout mantiene in pieno le specifiche ATX

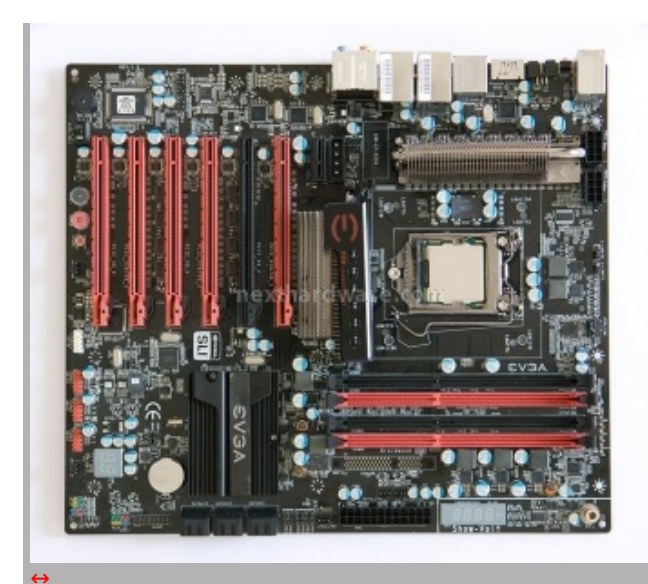

#### 24,5cm x 30,5 cm.

Possiamo intravedere una parte dei principali elementi che compongono la scheda:

- Socket LGA1156 "Lotes†;
- 4 Slot Dimm DDR3;
- 6 Slot PCIExpress 2.0;
- 1 Slot PCIExpress 1.1;
- 6 Porte SATA;
- Plug ATX 24 + 2 da 8 poli;
- Porte I/0, USB, eSATA, IEE1394, Audio;
- Pulsanti di accensione, reset e CLRMos;
- Debug LED onboard;
- Multimetro onboard

| EVGA P55 Classified | 1 200                    |
|---------------------|--------------------------|
| Part Number         | 160-LF-E659-KR           |
| CPU Support         | Intel Socket 1156        |
| Chipset             | Intel P55                |
| Memory Support      | Dual Channel DDR3        |
| SLI Support         | 3-Way + PhysX            |
| SATA Header         | 8(2 e-SATA)              |
| SATA Type           | 3GB/sec                  |
| USB Ports           | 13                       |
| PCIE Slot           | 5 x x8,1 x x4            |
| Integrated LAN      | 2 x 10/100/1000          |
| Product Warranty    | 3 Year upon registration |

## Specifiche tecniche:

# 2. Confezione e bundle

#### 2. Confezione e Bundle

# EVGA P55 Classified 200, il BOX:

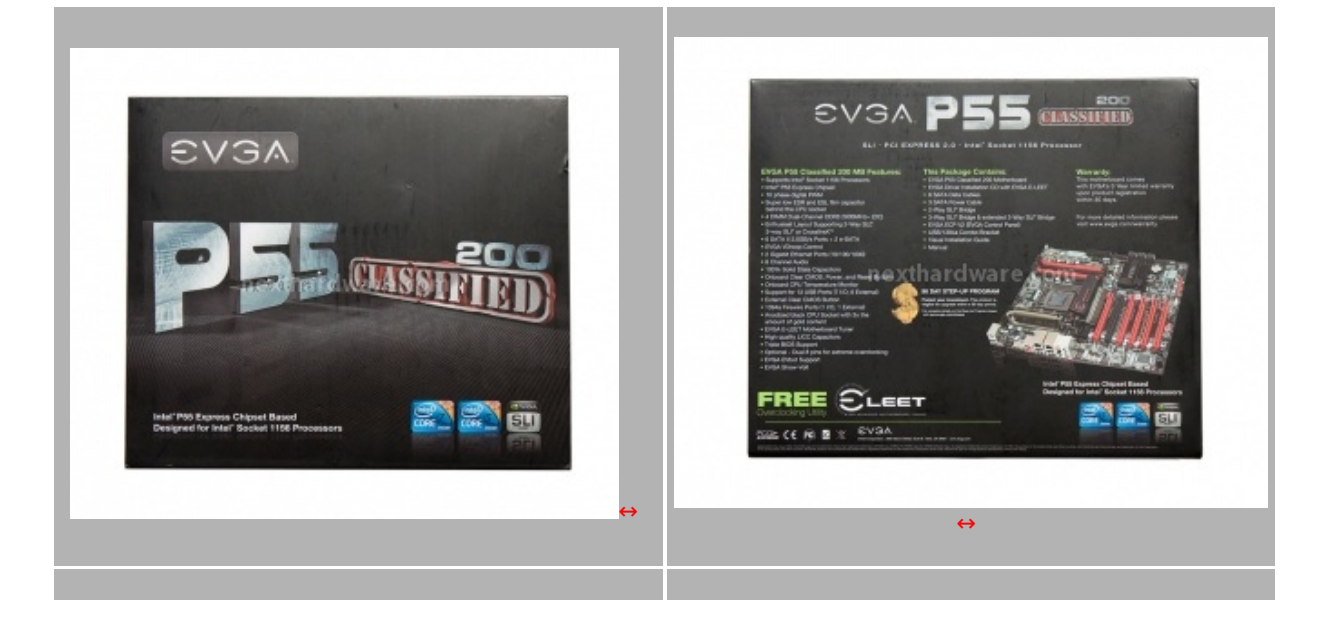

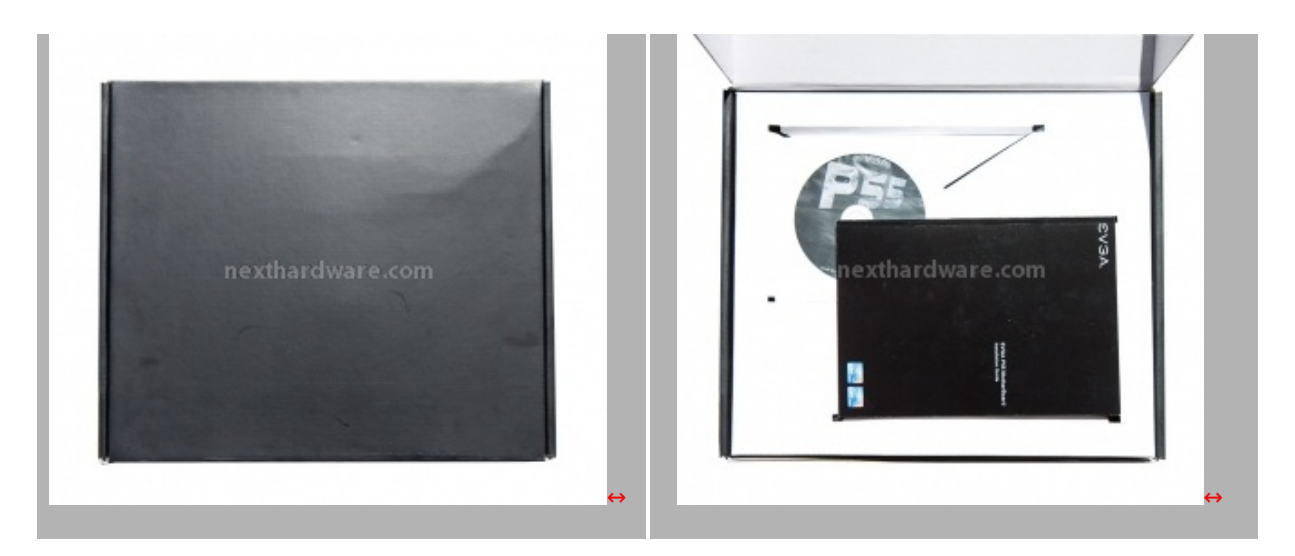

La confezione della mainboard è costituita da una scatola in cartone nero; nella parte anteriore la grafica riporta il nome del prodotto ed i loghi Intel e Nvidia SLI per i quali la scheda è certificata, nella parte posteriore viene riportata una foto del prodotto con le specifiche tecniche di lato.

All'interno della prima scatola ne è contenuta una seconda, completamente nera, all'interno della quale troviamo la mainboard ed il bundle.

# 00-00012 VEAS 175 $\leftrightarrow$ Il bundle della P55 Classified 200 è molto completo e offre alcuni elementi, come l'OC Panel ed il puntale per multimetro, che costituiscono un notevole valore aggiunto.

#### EVGA P55 Classified 200, il bundle:

Il bundle prevede i cavi SATA, alcuni cavi di alimentazione molex/SATA, la staffa con le porte USB e IEE394, la mascherina del pannello di I/O posteriore, tre ponticelli da utilizzare per le configurazioni SLI o CrossFire e I'OC Panel, che collegato tramite una piattina alla mainboard, permette di portare fuori da un eventuale case i principali controlli per effettuare l'overclock.

#### 3. La mainboard

#### 3. La mainboard

#### EVGA P55 Classified 200, il PCB:

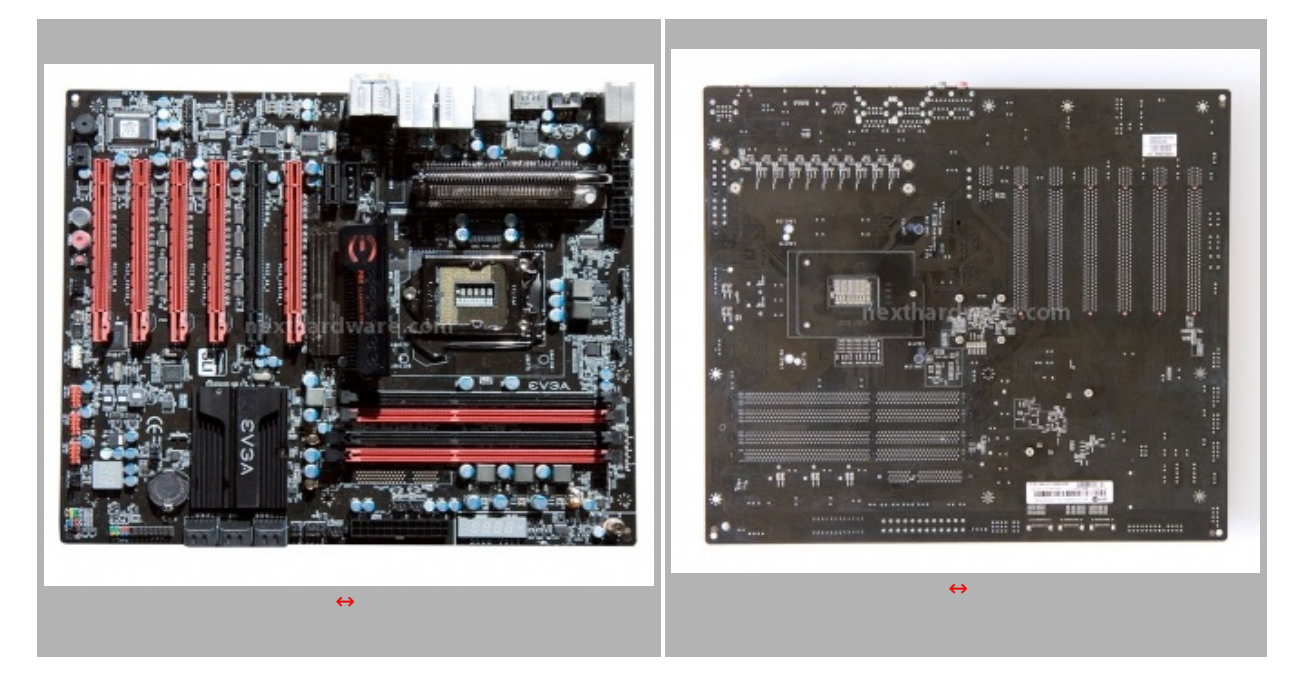

Il layout della mainboard è molto ordinato, nonostante il grande numero di slot PCIe tutto sembra essere al posto giusto e tutte le componenti sono facilmente raggiungibili. Indovinata anche la scelta cromatica in cui si ha una predominanza del nero spezzato, qua e là , dal rosso di alcuni slot.

#### EVGA P55 Classified 200 , la Zona del Socket:

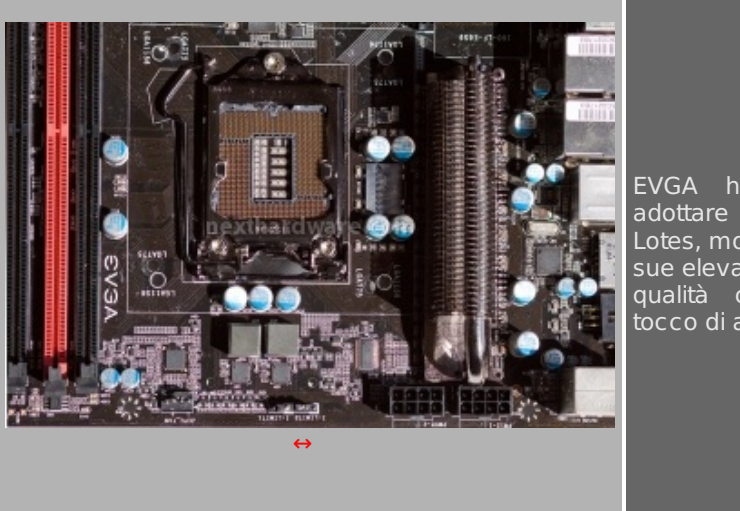

EVGA ha scelto, per questa mainboard, di adottare un socket di ritenzione della CPU della Lotes, molto apprezzato dagli overclockers per le sue elevate doti di resistenza meccanica e per la qualità complessiva. La rifinitura brunita dà un tocco di aggressività in più alla scheda.

La zona socket risulta essere abbastanza libera, merito dell'adozione di una alimentazione digitale PWM a 10 fasi. La presenza di un doppio connettore di alimentazione a 8 pin per la cpu, ci fa capire subito che questa mainboard non accetta compromessi, ed è pronta a fornire oltre 600W di potenza nel caso vogliate spingere al massimo il vostro sistema.

E' presente anche la doppia foratura 775/1156 che permette l'utilizzo di dissipatori, waterblock e staffe per raffreddamenti estremi di precedente generazione.

#### EVGA P55 Classified 200, la Zona DIMM:

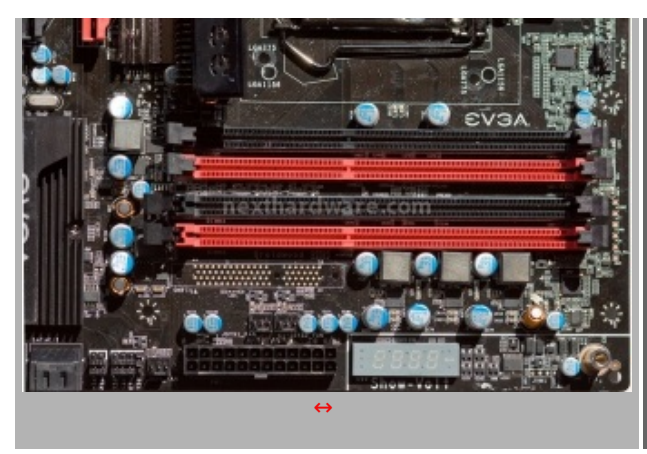

Panoramica che mette in evidenza i quattro slot dimm dual channel per DDR3.

Nella zona "Dimmâ€, oltre ai quattro slot per le memorie, troviamo il connettore ATX a 24 poli e due componenti insoliti, il primo è un display a 4 segmenti ed il secondo è un connettore metallico nell'angolo destro. Il display serve a mostrarci i voltaggi applicati ai vari componenti, infatti la mainboard ha un multimetro incorporato; collegando lo spinotto di un puntale da tester (fornito in bundle) nel connettore metallico, si possono andare a testare sugli appositi punti di lettura, posti alla destra degli slot di memoria, i vari voltaggi (Vcore,VTT,Vdimm) i cui valori verranno visualizzati nel display.

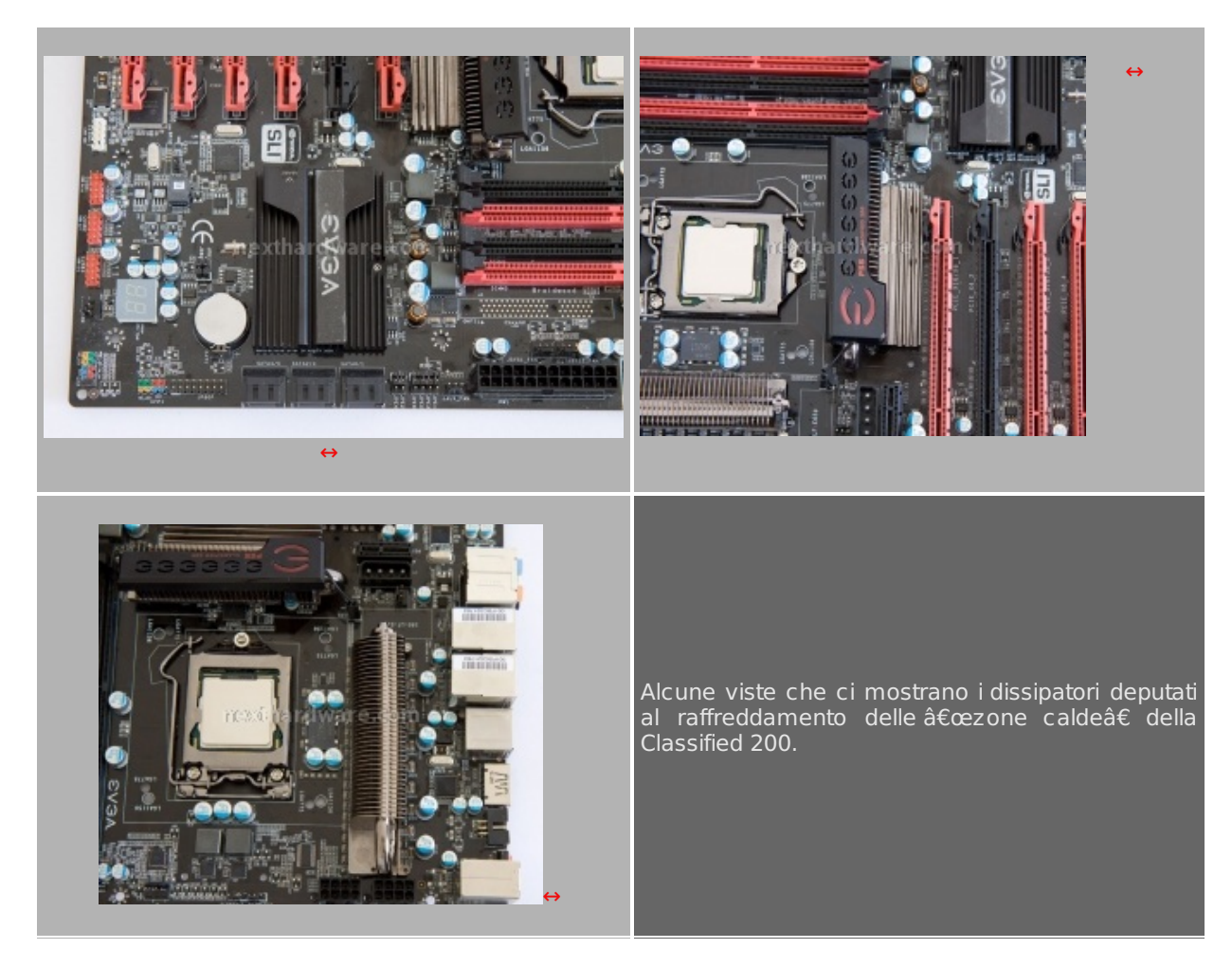

# EVGA P55 Classified 200, il sistema di dissipazione:

Il sistema di dissipazione di questa mainboard ,come anticipato in precedenza, non prevede un monoblocco con heatpipes, come va molto di moda nelle schede concorrenti ad alte prestazioni, ma singoli dissipatori. Durante i nostri test abbiamo notato che il dissipatore dei mosfet, ma ancora di più quello deputato al raffreddamento del Chip NF200, scaldano parecchio, questo è indice di un buon contatto tra i corpi dissipatori e i componenti e, allo stesso tempo, invita all'utilizzo di una ventola di raffreddamento orientata sui dissipatori per smaltire meglio il calore prodotto.

#### EVGA P55 Classified 200, la Zona PCIe:

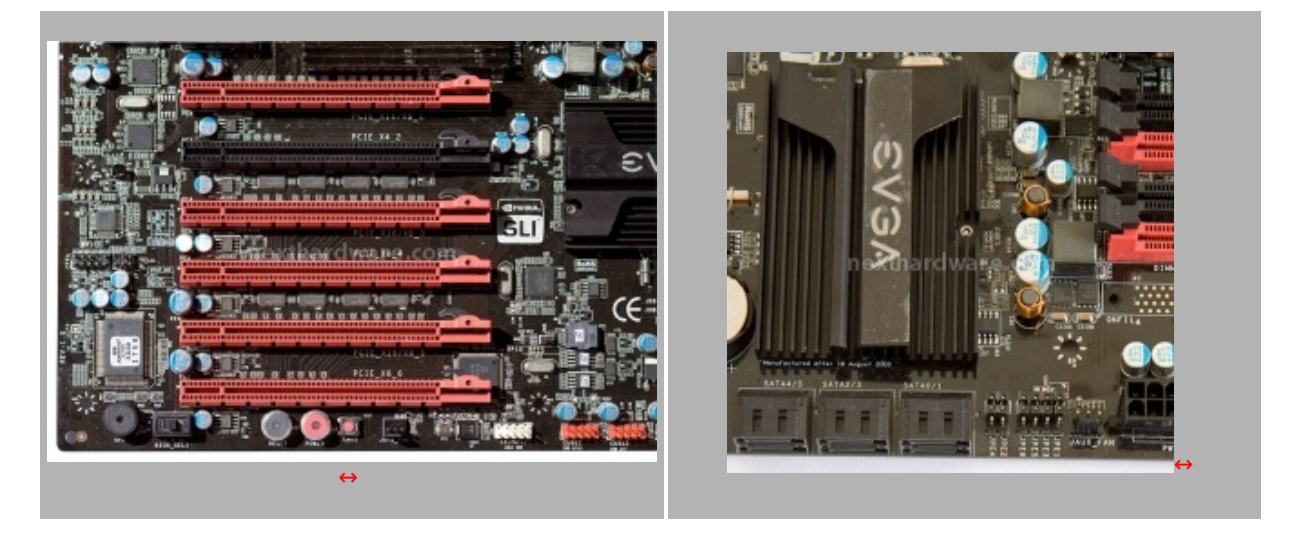

In bella mostra i 5 Slot PCIe rossi pronti ad ospitare un bel numero di VGA, lo slot nero è invece uno slot PCIe x4 adatto per altri scopi. Dei cinque slot PCIe rossi, il primo, il secondo ed il quarto sono x16 se usati singolarmente, il terzo ed il sesto sono invece x8. In configurazione multi vga le combinazioni realizzabili sono:

- 2 VGA x16,x16
- 3 VGA x16,x8,x8
- 4 VGA x8,x8,x8,x8

Guardando la mainboard come in foto, possiamo notare, sotto ciascuno slot PCIe, un piccolo led che durante il funzionamento si illumina di rosso se lo slot è attivo, anche se non popolato. La presenza del led è necessaria dato che la scheda prevede la disattivazione di uno o più slot tramite ponticelli (visibili nella foto in alto a destra), per permettere di disattivare una o più VGA durante una sessione di bench senza smontarle fisicamente.

#### EVGA P55 Classified 200, i pulsanti onboard:

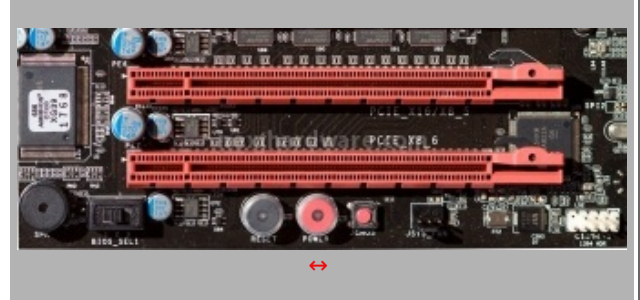

La dotazione di pulsanti onboard prevede i pulsanti di Power ON, il Reset, il pulsantino di CLRmos, ed un selettore che permette di selezionare uno dei due bios on-board.

#### EVGA P55 Classified 200, il pannello di I/O e le porte SATA:

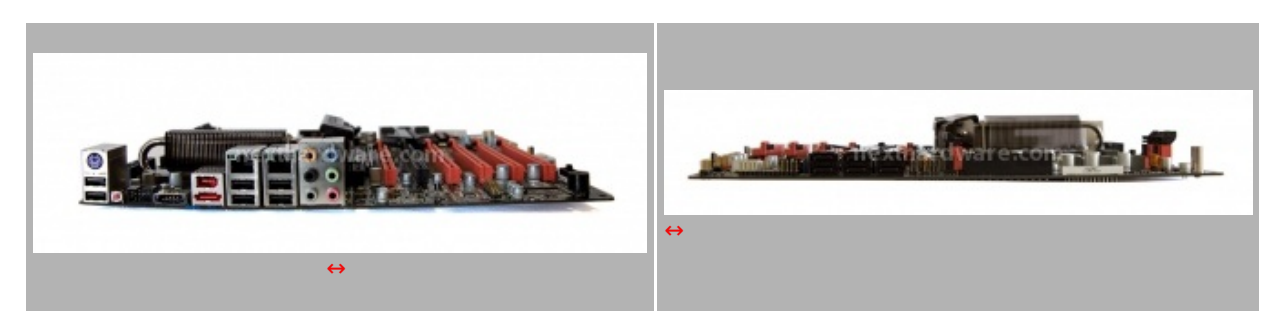

- 4. BIOS e software di gestione
- 4. BIOS e Software di gestione

#### **BIOS EVGA P55 CLASSIFIED 200**

Per i test della nostra recensione abbiamo utilizzato la versione di bios datata 04/02/2010 che si è dimostrata molto stabile e perfettamente compatibile con tutto l'hardware utilizzato onboard.

Il Bios ha funzionato in maniera impeccabile, purtroppo manca una funzione di recovery overclock per cui, tutte le volte che si sbagliano i settaggi e la mainboard non riesce a completare la fase di boot, si è costretti a resettare il bios tramite gli appositi pulsantini di CLRMos.

Per fortuna, come vedremo nelle schermate successive, esistono quattro profili personalizzabili dall'utente e, una volta trovata una configurazione stabile, va memorizzata per poterla richiamare tutte le volte che si è costretti a resettare il bios e ripartire da quella configurazione, senza dovere per forza reimpostare tutti i parametri di funzionamento.

Andiamo ora ad analizzare le schermate del bios più significative per l'utilizzo in overclock della mainboard:

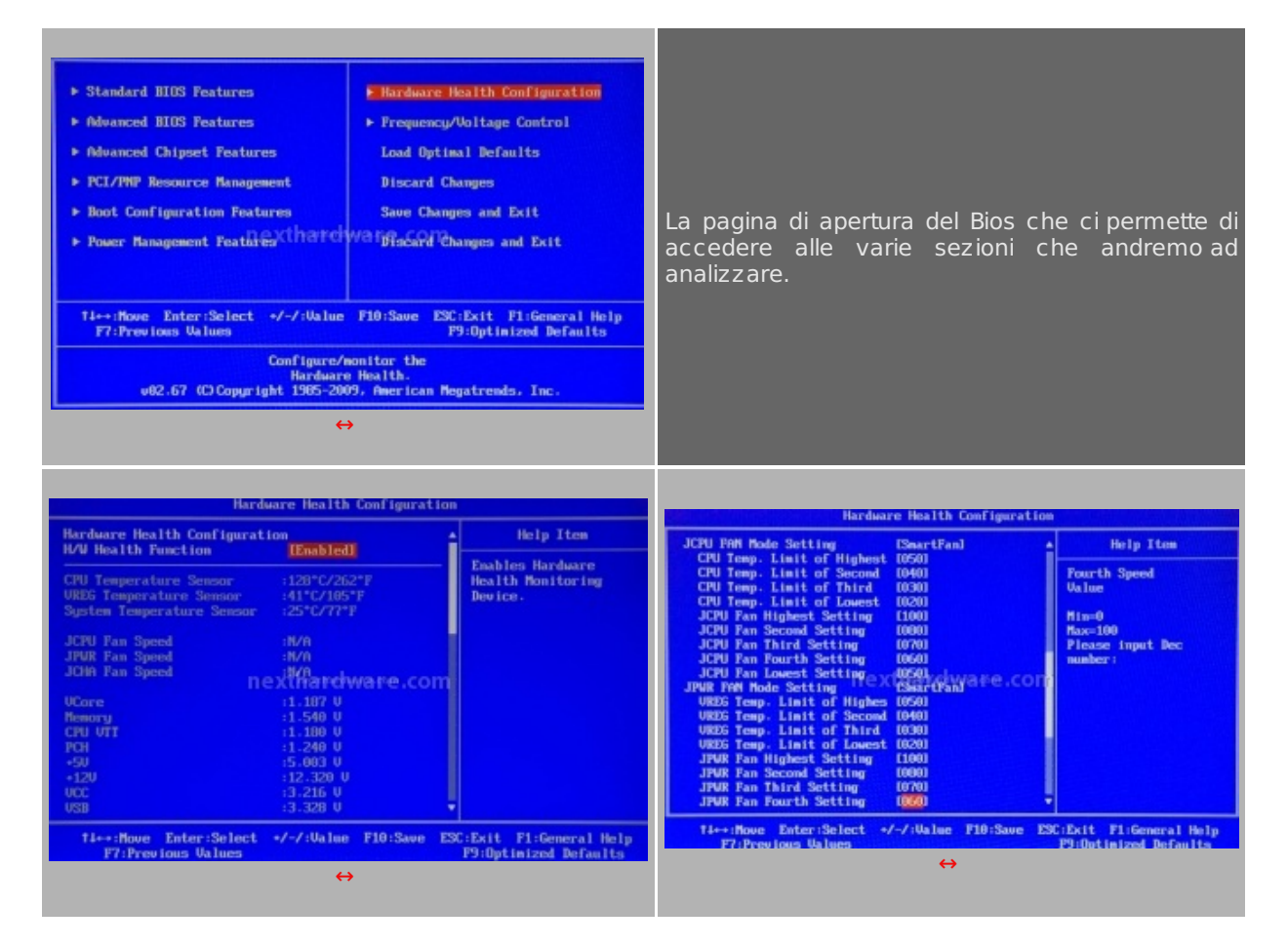

Sopra le due schermate del menù **Hardware Healt Configuration** che fornisce informazioni sullo stato corrente dei voltaggi e delle temperature e che permette inoltre, di regolare il regime di rotazione di tutte le ventole collegate alla scheda.

| Memory Configure     IPress Enter)       CFU Configuration     IPress Enter)       Configuration     IPress Enter)       Dummy D.C     Disabled       Target CFU Frequency : 1333 Mbz (2:10)     Features.       Current Memory Frequency : 1333 Mbz (2:10)     Configure Memory       CU Antipility Frequency : 1333 Mbz (2:10)     Configure Memory       CU Antipility Frequency : 1333 Mbz (2:10)     Configure Memory       CU Arget Memory Frequency : 1607     Configure Memory       CU Prequency Setting     Configure Memory       PUEF Frequency Setting     Configure Memory       PUEF Prequency Setting     Configure Memory       PUEF Vorego Control     [Without VDroop]       Current CPU VCore     11.200000J       Bootup CPU VCore     11.200000J       Bootup CPU VCore     11.200000J |                                                                                     |
|----------------------------------------------------------------------------------------------------|-------------------------------------------------------------------------------------|
| Current Diam Voltage : 1.550<br>DIMM Voltage : 11.550<br>Ti++:Nove Enter:Select -/-/:Value F10:Save ESC:Exit F1:General Help<br>F7:Previous Values P9:Optimized Defaults<br>$\leftrightarrow$                                                                                                    | Dal menù principale è possibile accedere alla<br>sezione Frequency/Voltage Control. |

| Frequency/Voltage Control                                                                                                    | Frequency/Uoltage Control                                                                                                    |  |  |  |
|----------------------------------------------------------------------------------------------------|----------------------------------------------------------------------------------------------------|--|--|--|
| Current UTT : 1.2000<br>Bootup CPU UTT (1.200U)<br>Eventual CPU UTT (1.200U)<br>Current PCH Voltage : 1.2500<br>Current PCH Voltage : (1.2500)<br>Current CPU PLL : 1.5500<br>CPU PLL (futo)<br>DITM 1/2 DQ Vref (futo)<br>DITM 1/2 DQ Vref (futo)<br>DITM 1/2 CPU Vref (futo)<br>DITM 1/2 CPU Vref (futo)<br>DITM 1/2 CPU Vref (futo)<br>CPU PUM Frequency (futo)<br>CPU PUM Frequency (futo)<br>CPU PUM Frequency (futo)<br>CPU Signal 1 (futo)<br>CPU Signal 2 (futo) | CPU PMF Frequency I 800 8421<br>UTT PMF Frequency I 240 8421<br>DDR PMF Frequency I 240 8421<br>CPU Signal 1 (Anto)<br>Profile 1<br>Profile 2 (Anto)<br>CPU Signal 2 (Anto)<br>CPU Signal 3 (Anto)<br>CPU Signal 3 (Anto)<br>CPU File 1 (Futo)<br>CPU File 1 (Futo)<br>CPU File 1 (Futo)<br>DDR Signal 1 (Anto)<br>DDR Signal 1 (Anto)<br>DDR Signal 3 (Anto)<br>DDR Signal 3 (Anto)<br>DDR Signal 3 (Anto)<br>DDR Signal 3 (Anto)<br>DDR Signal 3 (Anto)<br>DDR Signal 4 (Anto)<br>DDR Signal 4 (Anto |  |  |  |
| Ti⊷+:Move Enter:Select +/-/:Ualue F10:Save ESC:Exit F1:General Help<br>F7:Previous Values F9:Optimized Befaults<br>↔                                                                                                    | ti⊷+:Rove Enter:Select +/-/:Ualue F10:Save ESC:Exit F1:General Help<br>F7:Previous Unlues F9:Optimized Defaults<br>↔                                                                                                    |  |  |  |

Il menù Frequency/Voltage Control è il centro operativo per gli smanettoni e per tutti coloro che vogliono impostare manualmente i vari settings relativi alle frequenze e voltaggi. I parametri impostabili sono talmente tanti che, per poterveli mostrare tutti, siamo stati costretti a fare tre foto.

La presenza di molti parametri configurabili a mano, è una nota sicuramente positiva che permette, agli utenti più smaliziati, di riuscire a spremere fino all'ultimo MHz dai propri componenti.

La nota dolente è che, purtroppo, lasciando i vari settaggi (per molti utenti di difficile interpretazione) su **Auto**, difficilmente si riescono a superare i 200Mhz di BCLK.

Il fine tuning di questa mainboard richiede, purtroppo, ore di lavoro alla ricerca dei settings più adatti al proprio hardware, un lavoro che sicuramente non è alla portata dell'utente medio che vuole cimentarsi nella pratica dell'overclock e riuscire ad ottenere risultati in pochi minuti.

#### Il menù Memory Configure

| Newory Cowfigure                                                                                                    |                                                                                    | Henory Configure                                                                                                    |
|----------------------------------------------------------------------------------------------------|------------------------------------------------------------------------------------|----------------------------------------------------------------------------------------------------|
| Memory Configure       INC Type :=Bale Family INC       DMM Prequency       Target Memory Prequency : 11333 MHz (2:10)1       Target Memory Prequency : 11333 MHz (2:10)1       Target Memory Prequency : 11333 MHz (2:10)1       DBMM tRC       DRMM tRC       DRMM tRP       T7 (7) 1       DRMM tRS       DRMM tRS       DRMM t | Help Item<br>Options<br>hato<br>000 Miz (2:6)<br>1067 Miz (2:8)<br>1333 Miz (2:10) | DRAM TERC (Auto (74) )<br>DRAM TERC (Auto (74) )<br>DRAM TERD (Auto (75) )<br>DRAM TERD (Auto (75) )<br>DRAM TERD (Auto (75) )<br>DRAM TERP (Auto (10) )<br>DRAM TERP (Auto (10) )<br>DRAM TERP (Auto (10) )<br>DRAM TERP (Auto (10) )<br>DRAM TERP (Auto (10) )<br>DRAM TERP (Auto (10) )<br>DRAM TERP (Auto (10) )<br>DRAM TERP (Auto (10) )<br>DRAM TERP (Auto (10) )<br>DIF. Rank Write To Write (10) (Auto (10) )<br>DIF. Rank Write To Write (10) (Auto (10) )<br>DIF. Rank Read To Read (Auto (10) )<br>DIF. Rank Read To Read (Auto (10) )<br>DIF. Rank Read To Read (Auto (10) )<br>DIF. Rank Read To Read (Auto (10) )<br>DIF. Rank Read To Read (Auto (10) )<br>DIF. Rank Read To Read (Auto (10) )<br>Memory Low Gap (Auto)<br>Memory Reag Feature (Enabled)<br>PCI MILD Allocation: 4GD To204080<br>Memory Hole (Disabled) • |
| 14++:Move Enter:Select +/-/:Value F10:Save ESC:<br>F7:Providues Values F1                                                                                                    | Exit F1:General Help<br>Hoptimized Defaults                                        | Ti++:Move Enter:Select +/-/:Ualue F10:Save ESC:Exit F1:General Help     F7:Previous Ualues F9:Optimized Defaults                                                                                                    |

Nel menù "Memory Configure†è possibile impostare i divisori delle memorie, i timings principali ed i vari subtimings; il BIOS comunque, riporta sempre il valore corrente, per guidare l'utente nella scelta delle giuste impostazioni, e la scheda supporta correttamente i profili X.M.P. per la configurazione automatica dei timings delle memorie; discutibile la scelta di EVGA di non offrire la configurazione separata per i due canali.

| ll menù CPU Configure                                                                                               |                                                                                                    |  |  |  |  |
|----------------------------------------------------------------------------------------------------|----------------------------------------------------------------------------------------------------|--|--|--|--|
| CPU Configuration         Configure advanced CPU settings         Module Version:01.06                              | CPU Configuration       Cache 1.2 :512 NB<br>Cache 1.3 :4096 KB<br>Ratio Status:Heliocked (Hin:09, Max:26)<br>Ratio Actual Value:26       Hardware Prefetcher<br>Adjacent Cache Line Prefetch (Esabled)<br>Mix CPUID Value Linit<br>Intel (R) Virtualization Toch (Esabled)<br>Active Processor Cores<br>Intel (R) HT Schoology<br>Active Processor Cores<br>Intel (R) HT Schoology<br>CLE Support<br>Intel (R) C-STATE tech<br>Intel (R) C-STATE tech<br>Intel (R) C-STATE tech     Disabled<br>(Esabled)<br>(Esabled)<br>(Esabled)<br>(Esabled)<br>(Esabled)     Category<br>(CLE Support<br>(Esabled)<br>(Esabled)<br>(Esabled) |  |  |  |  |
| Ti⇔:Nove Enter:Select +/-/:Ualwe F10:Save ESC:Exit F1:General Help<br>F7:Previows Ualwes F9:Dptimized Defamits<br>↔ | Ti+++:Houe Enter:Select +/-/:Walue F10:Save ESC:Exit F1:General Help<br>F7:Provious Walues F9:Optimized Defaults<br>↔                                                                                                    |  |  |  |  |

Dal menù "CPU Configure†è possibile abilitare o disabilitare le funzioni di risparmio energetico e Turbo Boost. Settando opportunamente gli stati di sleep supportati dalle Cpu Intel Core i 5 e Core i7 che vanno dal C1E fino al C7, è possibile ottenere una notevole riduzione dei consumi quando la CPU non è utilizzata.

#### EELET, il software di controllo secondo EVGA

| CPU              | Memory     | Monitoring   | Overcloc      | king   V | oltages   Pr | ocesses | ; Option |
|------------------|------------|--------------|---------------|----------|--------------|---------|----------|
| -Proce:          | ssor —     |              |               |          |              |         |          |
|                  | Name       | Ir           | ntel Core i5  | 670      | 1            | 1       |          |
| Code             | Name       | Clarkdal     | е             | Brand    | D            | Inte    | :5       |
| Pε               | ackage 🗌   | S            | ocket 1156    | LGA      |              | COR     | F        |
| Techi            | nology     | 32 nm        | Core Volta    | ge 1     | .188 V       | CON     | inside   |
| Specif           | ication [  | Intel(R)     | ) Core(TM)    | i5 CPU   | 670 @        | 3.47G   | Hz       |
|                  | Family 🗌   | 6            | Model         | 5        | Ste          | pping   | 2        |
| Ext.             | Family 🗌   | 6 E          | Ext. Model    | 25       | Ret          | vision  | C2       |
| Instru           | ictions 🕅  | 1MX, SSE, SS | E2, SSE3,     | SSSE3    | SSE4.1, SS   | E4.2, E | M64T     |
| Clocks           | s (Core #C | 0            | C             | ache —   |              |         |          |
| Core :           | Speed      | 3602.5 MH    | z L'          | Data     | 2 x 32 KE    | Bytes   | 8-way    |
| 0.000            | uttiplier  | × 27.0       | L             | 1 Inst.  | 2 x 32 KE    | Bytes   | 4-way    |
| Mu               | Encod [    | 133.4 MHz    | L             | evel 2   | 2 x 256 K    | Bytes   | 8-way    |
| Mu<br>Bus :      | speeu      |              | -             | evel 3   | 4 MByt       | es      | 16-way   |
| Mu<br>Bus :<br>Q | PI Link    | 3202.3 MH    | <u>د</u>    ۲ |          |              |         |          |

EVGA, per il monitoraggio ed il controllo delle funzioni vitali delle sue mainboard, utilizza il software EELET, che è una versione estesa del software CPU-Z a cui EVGA ha aggiunto le funzioni di controllo per il proprio hardware.

La versione utilizzata per i nostri test è la 1.070, rilasciata da circa un mese che ha aggiunto, rispetto alla precedente release, un modulo che permette di dare l'affinità di un determinato processo a uno o più core specifici della cpu e di assegnare tale affinità al volo mediante una combinazione di tasti.

| CPU       Memory       Memory                                                                                                    | VGA F-LEET Tuning Utility                                                                                                    | EVGA E-LEET Tuning Utility                                                                                                    |
|----------------------------------------------------------------------------------------------------|----------------------------------------------------------------------------------------------------|----------------------------------------------------------------------------------------------------|
| Original Delay Delay Delay May be and the second of the second of th                                                                                                    | CPU Memory Monitoring Overdocking Voltages Processes Options                                                                                                    | CPU   Memory Monitoring   Overclocking   Voltages   Processes   Option                                                                                                    |
| Size       408 MBytes       NB Frequency       -119 V       +120 V       1228 V         DRAM       Fequency       667 1 MHz       0       0       0       0       0       0       0       0       0       0       0       0       0       0       0       0       0       0       0       0       0       0       0       0       0       0       0       0       0       0       0       0       0       0       0       0       0       0       0       0       0       0       0       0       0       0       0       0       0       0       0       0       0       0       0       0       0       0       0       0       0       0       0       0       0       0       0       0       0       0       0       0       0       0       0       0       0       0       0       0       0       0       0       0       0       0       0       0       0       0       0       0       0       0       0       0       0       0       0       0       0       0       0       0       0       0<                                                                                                    | General Type DDR3 Channels # Dual                                                                                                    | +3.3V 3.23V +5V 5.00 V                                                                                                    |
| Tinings       DRAM frequency       667.1 MHz       Vestor       Vestor       3.1 V         FSB DRAM       4.20       70.5bc/ss       70.400       3.1 4V       Vestor       3.1 4V         CASE Latency (CL)       70.5bc/ss       70.6bc/ss       70.5bc/ss       70.4bc/ss       70.5bc/ss       70.4bc/ss       70.5bc/ss       70.4bc/ss       70.4bc/ss                                                                                                    | Size 4096 MBytes NB Frequency                                                                                                    | CPU VCORE 1.19 V +12V 12.26 V                                                                                                    |
| CPU M Prequency       607.1 MHz         CPU M Product       70 doubt         CPU M Product       70 doubt         RASE to CASE below (RED)       7 clocks         RASE to CASE Delay (RED)       7 clocks         RASE to CASE Delay (RED)       7 clocks         Referesh Child Delay (REC)       74 doots         Command Rate (CR)       11         Command Rate (CR)       11         Command Rate (CR)       11         Command Rate (CR)       11         Command Rate (CR)       11         Command Rate (CR)       11         Command Rate (CR)       11         Command Rate (CR)       11         Command Rate (CR)       11         Command Rate (CR)       11         Command Rate (CR)       11         Command Rate (CR)       11         Command Rate (CR)       11         Command Rate (CR)       117         Command Rate (CR)       117         Command Rate (CR)       117         Command Rate (CR)       117         Command Rate (CR)       117         Command Rate (CR)       117         Command Rate (CR)       117         Command Rate (CR)       107                                                                                                    | Timinas                                                                                                    | DRAM 1.54 V VSB3V 3.31 V                                                                                                    |
| FSEDRAM       420         CASE Letery (C)       70 docks         RASH Decktory (C)       70 docks         RASH Decktory (C)       70 docks         RASH Decktory (C)       70 docks         RASH Decktory (C)       70 docks         RASH Decktory (C)       70 docks         RASH Decktory (C)       70 docks         Referent (C)       74 docks         Command Rate (CR)       11         esor Selection       90 docks         Farte       Farte         Farte       Farte         CDU       Memory                                                                                                    | DRAM Frequency 667.1 MHz                                                                                                    | CPU VTT 1.17 V VBAT 3.14 V                                                                                                    |
| CASE Letency (CL)       7.0 clocks         PALSE to CASE Delay (RCD)       7.0 clocks         PALSE to CASE Delay (RCD)       7.0 clocks         PALSE to CASE Delay (RCD)       7.0 clocks         PALSE to CASE Delay (RCD)       7.0 clocks         PALSE to CASE Delay (RCD)       7.0 clocks         PALSE to CASE Delay (RCD)       7.0 clocks         Processor #0       Y         Command Refe (CR)       1.1         Fans       Fan 1         Fans       Fan 1         Fan 1       Fan 3         Fan 1       Fan 3         Fan 1       Fan 3         Fan 4       Fan 4         Fan 5       CPU core#5         CPU core#5       CPU core#5         CPU core#1       Fan 4         Fan 5       Fan 4         Fan 6       Fan 4         Fan 7       Fan 4         Fan 8       Fan 4         Fan 9       Werston 1.07.0         Quit       Processor #0       Version 1.07.0         Quit       Image: A fan 4         Fan 4       Fan 4         Processor #0       Version 1.07.0         Quit       Image: A fan 4         CPU or est 7       Pan                                                                                                    | FSB:DRAM 4:20                                                                                                    | POH   124 V Votage 10                                                                                                    |
| RASE to CASE Desky (RED)       7 clocks         RASE Prectargin(PP)       WM Ridotison (T)         Cycle Time (REAS)       30 clocks         Refresh Card Delay (REC)       74 clocks         Command Rate (CR)       11         Fans       CPU correfs         Command Rate (CR)       11         Fans       Fans         Fans       Fans         CPU                                                                                                    | CAS# Latency (CL) 7.0 clocks                                                                                                    | Temperatures                                                                                                    |
| RASE Prectange (RP)       CV/VP7 filed(so) Fri         Cycle Time (RAS)       20 docks         Refersh for Delsy (RF)       74 docks         Command Rate (CR)       11         Sor Selection       Processor #0         Processor #0       version 1.07.0         Could       Fans         Fans       Fans         Fans       Fand         Fans       Fand         Fans       Fand         Fans       Fand         Fans       Fand         Fand       Fand         Fand                                                                                                    | RAS# to CAS# Delay (IRCD) 7 clocks                                                                                                    | VREG 50.0 °C CPU core#1 32.0 °C                                                                                                    |
| Cycle Time (RAS)       20 clocks         Refresh Ond Delay (RFC)       74 clocks         Command Refe (CR)       1T         Stor Selection       Processor #0         •       •         •       •         •       •         •       •         •       •         •       •         •       •         •       •         •       •         •       •         •       •         •       •         •       •         •       •         •       •         •       •         •       •         •       •         •       •         •       •         •       •         •       •         •       •         •       •         •       •         •       •         •       •         •       •         •       •         •       •         •       •         •       •         •                                                                                                    | RAS# Precharge (IRP) ( WAT dlocks) in                                                                                                    | System 12.24.0 CPU.core#2 23.0 C                                                                                                    |
| Refresh Cind Delay (BFC)       74 clocks         Command Rate (CR)       1T         Sor Selection       Processor #0         •       •         Fans       Fan 3         Fan 4       •         •       •         •       •         •       •         •       •         •       •         •       •         •       •         •       •         •       •         •       •         •       •         •       •         •       •         •       •         •       •         •       •         •       •         •       •         •       •         •       •         •       •         •       •         •       •         •       •         •       •         •       •         •       •         •       •         •       •         •       •         •       •                                                                                                    | Cycle Time (IRAS) 20 clocks                                                                                                    | CPU core#3                                                                                                    |
| Command Rate (CR)       11         Sor Selection       Processor #0         Yearson 1.07.0       Quit         Fana       Fana         Fana       Fana         Fana       Fana         Fana       Fana         Forcessor #0       Yearsion 1.07.0         Quit       Processor #0         Yearsion 1.07.0       Quit         Processor #0       Yearsion 1.07.0         Quit       Processor #0         Yearsion 1.07.0       Quit         Processor #0       Yearsion 1.07.0         Quit       Processor #0         Yearsion 1.07.0       Quit         Processor #0       Yearsion 1.07.0         Quit       Processor #0         Yearsion 1.07.0       Quit         Quit       Processor #0         Yearsion 1.07.0       Quit         Quit       Processor #0         Yearsion 1.07.0       Quit         Quit       Processor #0         Yearsion 1.07.0       Quit         Quit       Processor #0         Yearsion 1.07.0       Quit         Quit       Processor #0         Yearsion 1.07.0       Quit         Quit <t< td=""><td>Refresh Ond Delay (IRFC) 74 clocks</td><td>CPU core#4</td></t<>                                                                                                    | Refresh Ond Delay (IRFC) 74 clocks                                                                                                    | CPU core#4                                                                                                    |
| stor Selection       Processor #0       version 1.07.0       Quit         Image: Selection       Processor #0       version 1.07.0       Quit         Image: Selection       Processor #0       version 1.07.0       Quit         Image: Selection       Processor #0       version 1.07.0       Quit         Image: Selection       Processor #0       version 1.07.0       Quit         Image: Selection       Processor #0       version 1.07.0       Quit         Image: Selection       Processor #0       version 1.07.0       Quit         Image: Selection       Processor #0       version 1.07.0       Quit         Image: Selection       Processor #0       version 1.07.0       Quit         Image: Selection       Processor #0       version 1.07.0       Quit         Image: Selection       Processor #0       version 1.07.0       Quit         Image: Selection       Processor #0       version 1.07.0       Quit         Image: Selection       Selection       Processor #0       version 1.07.0       Quit         Image: Selection       GPU       GPU       Memory Monitoring       Oversion #0       Voersion #0         Image: Selection       GPU       GPU       GPU       Memory Monitoring       Overecoding                                                                                                    | Command Rate (CR) 11                                                                                                    | CPU corevs                                                                                                    |
| sor Selection       Processor #0       version 1.07.0       Cut         w       w       Processor #0       version 1.07.0       Qut         w       w       w       w       w         AFLEET Tuning Utility       Image: Selection Processor #0       version 1.07.0       Qut         CPU       Memory       Monitoring       Overclocking       Voltages       Processor Selection       Processor #0       version 1.07.0       Qut         AFLEET Tuning Utility       Image: Selection       Processor #0       version 1.07.0       Qut       Qut         CPU       Memory       Monitoring       Overclocking       Voltages       Processor Selection       Processor #0       version 1.07.0       Qut         CPU       Memory       Monitoring       Overclocking       Voltages       Processes       Option         Cocks Control       CPU       OPI       RAM       PCIE       PCIE       VCORE       120000 V       V         VCORE       Selection       Selection       Selection       Selection       Selection       Version 1.07.0       Version 1.07.0         Cores       GPI       Cores       Cores       Cores       Version 1.07.0       Version 1.07.0       Version 1.07.0       Version 1.0                                                                                                    |                                                                                                    | U CPU COTEAS                                                                                                    |
| sor Selection       Processor #0       version 1.07.0       Quit         →       →         AE-LEET Tuning Utility       →         CPU       Memory       Monitoring       Overclooking       Votages         COcks Control       CPU       GPI       AE-LEET Tuning Utility       ↓         Clocks Control       CPU       GPI       RAM       PCE       PCI         Clocks Control       GPI       Selection       Selection       Votages       Processes Options         GPI       GPI       GPI       CPU       GPI       GPI       CPU       Memory       Monitoring       Overclooking       Votages       Processes Options         GPI       GPI       CPU       GPI       CPU       Memory       Monitoring       Overclooking       Votages       Processes Options         Corest       Corest       Corest       CO       Corest       125000 V       VCORE       120000 V       V         Corest       Corest       Corest       Corest       Corest       Corest       Corest       Corest       Corest       Corest       Corest       Corest       Corest       Corest       Corest       Corest       Corest       Corest       Corest       Corest                                                                                                    |                                                                                                    | Fans                                                                                                    |
| stor Selection       Processor #0       version 1.07.0       Quit         →       →         AE-LEET Tuning Utility       →         CFU       Memory       Monitoring       Overclooking       Voltages       Processor #0       version 1.07.0       Quit         CFU       Memory       Monitoring       Overclooking       Voltages       Processes       Option         CPU       Memory       Monitoring       Overclooking       Voltages       Processes       Option         Cocks       Control       CPU       QPI       RAM       PCIE       PCIE       Image: State to the too too       Voltages       Processes       Option         OPI                                                                                                    |                                                                                                    | Fan 1 Fan 3                                                                                                    |
| saor Selection Processor #0                                                                                                    |                                                                                                    | Fan 4                                                                                                    |
| A E-LEET Tuning Utility<br>CPU Memory Monitoring Overdocking Voltages Processes Options<br>Cocks Control<br>Current 3611.3 133.8 668.8 99.2 33.3<br>GPI<br>PCLE<br>Turbo Mode Control<br>Core1 x 28<br>Core2 x 27<br>Core3<br>Core3<br>Core3<br>Core3<br>Core3<br>Core3<br>Core3<br>Core5<br>Core5<br>Cor |                                                                                                    | <b>↔</b>                                                                                                    |
| Core5 CPUD DQ VRef + 0.00000 V ▼                                                                                                    | GA E-LEET Turning Utility     Image: Second Second Se | CPU       Memory       Monitoring       Overclocking       Voltages         Voltages       VocRE       20000 V       V         VCORE       VCORE       VCORE       VCORE         VCORE BOOST #1       + 0.00000 V       V         VCORE BOOST #2       + 0.00000 V       V         PCH Votage 1.05V       1.25000 V       V         CPU VIT Votage 1.05V       1.55000 V       V         DRAM Votage 1.5V       1.20000 V       V         NF200 Votage 1.2V       1.2000 V       V |
|                                                                                                    | Cores                                                                                                    | CPU0 DQ VRef + 0.00000 V -                                                                                                    |

| Control       Control       Turbo Mode       Turbo Mode       Restore       Apply Selection   Processor Selection       Processor Selection   Processor #0       version 1.07.0   Quit | DIMM CA VRef_3/4 + 0.00000 V ▼<br>Apply Selection Processor Selection version 1.07.0 Quit                                                                                                    |
|----------------------------------------------------------------------------------------------------|----------------------------------------------------------------------------------------------------|
| Processor Selection       Processor #0       version 1.07.0       Qut                                                                                                    | EVGA E-LEET Tuning Ukliky       Image: CPU Memory Monitoring Overclocking Voltages Processes Options         Validation       The validation process allows to add your overclocking performance to the CPU-Z database.         Save your CVF file then submit it to the Validation Web Page       Save Validation File         Profiles       Save Validation File         Profile Of (ALT+1)       Save Profile         Misc       Stop poling       Pol HAV Monitor to EVBot         About       Please visit www.evga.com/eleet for more information on this utility and to download listest updates.       Software Ker         Processor Selection       Processor #0       version 1.07.0       Quit |

Come potete vedere dalle immagini, i primi tre moduli del software servono ad identificare la CPU e monitorarne la frequenza oltre a mostrarci parametri fondamentali riguardo le memorie, il BCLK, il QPI link, i timings e altro ancora. I successivi due moduli sono stati invece aggiunti da EVGA e permettono, rispettivamente, di monitorare temperature e voltaggi, variare le frequenze ed i moltiplicatori ed impostare le affinità . Il sesto modulo, presente anche in CPU-Z, permette di validare i risultati ottenuti in overclock; EVGA ha aggiunto però, in questo modulo, la possibilità di salvare i profili e di richiamarli con una combinazione di tasti.

# 5. Sistema di prova e metodologia dei test

# 5. Sistema di prova

Nella tabella sottostante riportiamo la piattaforma hardware ed i software utilizzati per le nostre prove.

#### Sistema di prova:

| Processore              | Intel Core i5 670                    |
|-------------------------|--------------------------------------|
| Scheda madre            | EVGA P55 Classified 200              |
| Memorie RAM             | Corsair Dominator GTX2 2250Mhz CAS 8 |
| Alimentatore            | Zalman 600HP                         |
| Raffreddamento          | Liquido con Ybris Black Sun          |
| Scheda video e driver   | Sapphire HD5850 Catalyst 10.3        |
| Unità di memorizzazione | Seagate 500GB                        |
| Sistema operativo       | Windows 7 Professional 64bit         |

Super PI 1.5 Mod XS
 Lavalys Everest Ultimate Edition 5.50
 Sisoft Sandra 2010 Lite - O cct 3.0.1
 Sisoft Sandra 2010 Lite - O cct 3.0.1
 Futuremark 3Dmark Vantage 1.0.2
 Futuremark 3Dmark 2006 1.2.0
 Maxon Cinebench R10
 7Zip
 Winrar 3.94 64bit
 PovRay

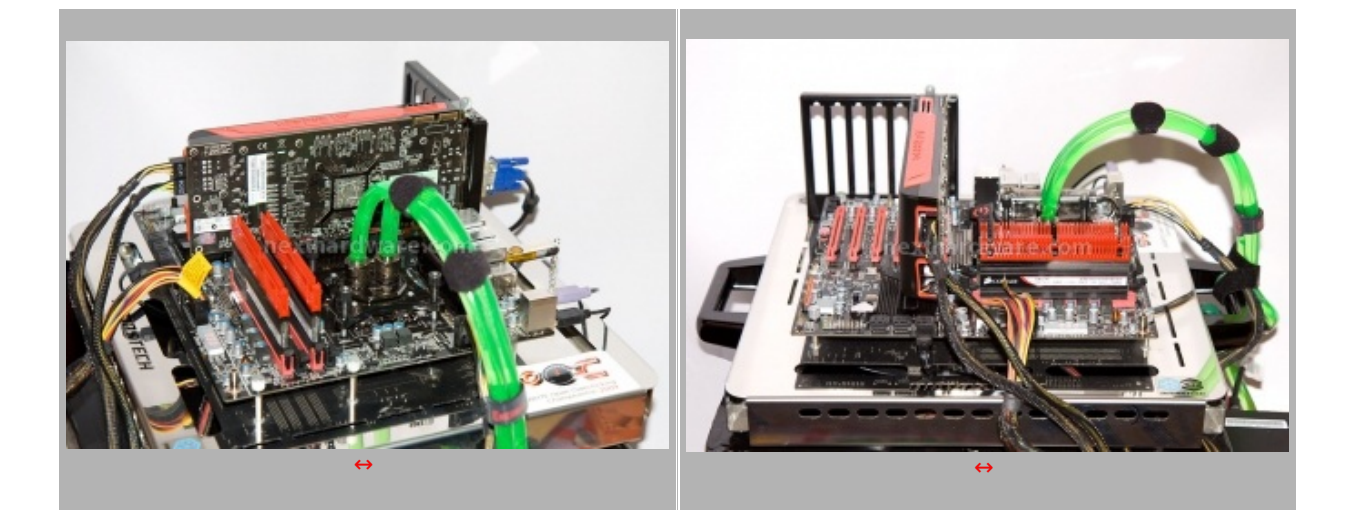

Per i nostri test abbiamo deciso di procedere nel seguente modo:

- Abbiamo utilizzato un Base Clock pari a 133Mhz ed il massimo moltiplicatore della CPU con Turbo mode attivato (CPU=133x27 =3591Mhz)
- Per le ram abbiamo impostato il moltiplicatore a 10 ed il Cas a 7 (Ram=133x10=1333Mhz 7-7-7-20 1T)
- Per il QPI link si è scelto il massimo valore disponibile, pari a 6,4 GT/sec

Per i test sintetici si è scelto di testare preventivamente la piattaforma con il test di stabilità Cpu Linpack, contenuto nel software OCCT 3.0.1, e con il Prime 95 in modalità blend per almeno 15 minuti, i l tutto per garantire la piena stabilità del sistema con i settaggi scelti.

Nella tabella sottostante sono riportati i due screen che testimoniano la stabilità della configurazione scelta.

| Allia Allia                                                       | 0007                                                                                                    | e ou a michael a michael and a michael a michael a michael a michael a michael a michael a michael a michael a                                                                                                    | - ISI - 1                                                                                                    |
|-------------------------------------------------------------------|----------------------------------------------------------------------------------------------------|----------------------------------------------------------------------------------------------------|----------------------------------------------------------------------------------------------------|
| Die Cacheo Mantount Mennes StE   Graphic   about                  | UCC 1 v3.1.0                                                                                                    | OU Cates National Newsy IPO Gratics Anna Diff. Minister Cates Maker Hep                                                                                                    |                                                                                                    |
| General                                                           |                                                                                                    | Process Reveal at a local set of the                                                                                                    | 1 H H H                                                                                                    |
| Type DDRD Chevrols & Duld                                         | Text Competiate secon error 25 Bries Bi                                                                                                    | Name Pill Control Not                                                                                                    | 122                                                                                                    |
| SCH 400 MOVES DCHEM Schemble                                      |                                                                                                    | Cold Name Change David David Cold Cold Cold Cold Cold Cold Cold Col                                                                                                    | 100                                                                                                    |
|                                                                   | demonstreet Terrist Demondente e                                                                                                    | termine State (as intered at 1997                                                                                                    |                                                                                                    |
| - Terrys                                                          | Destabilities 2 is in just                                                                                                    |                                                                                                    |                                                                                                    |
| FIRTHING AT                                                       | CHILDHAD                                                                                                    | Test I take a final state of the second state of the second state  | 1000                                                                                                    |
| CKIPLANIO ICLI TO SIGN                                            | TOORISTIK Partition and Bend                                                                                                    | Buil Family B Eri Model 20 Revision Bill Ma                                                                                                    |                                                                                                    |
| RADE to CADE Delay Official Protocol                              | Concentration Concentration Co | Instructory MMR, 506, 5561, 5565, 5565, 5565, 5565, 55654, 55654                                                                                                    |                                                                                                    |
| RASH Precharge (MV) Z sheets                                      | See repeated Provide States                                                                                                    | Construction #10 Control Control Contr | a self-test to check your computes.                                                                                                    |
| Cyple Time (Multi) 20 shuka                                       |                                                                                                    | Convisional Molifiante Liferes 2 a 22 statutes Rouny and March 2 10:421 Text 1, 4000 Lacas-Lat                                                                                                    | uncer iterations of MI19921545 using                                                                                                    |
| Rev Retent Cycle Texe (RPC) 00 (DEX)                              | POWER DIRECT                                                                                                    | statester # 2710 Liters 2 = 30 Hillions Housey and Mar 17 102-66 Test 2, 4080 Lacas-Lab                                                                                                    | aner herations of MITIN27542 using                                                                                                    |
| Calendar and Jong                                                 |                                                                                                    | Bur fprest 12223403 Larad 2 21284 (Boles Brees Re Mar 17 18:47) Text 3, 4080 Lasard Lat                                                                                                    | amer Benatians of MITRO74367 using                                                                                                    |
|                                                                   |                                                                                                    | GPL/PE 27853560 Level 3 418/56 15-569 AV AV 12 56.49 Test 4, 400 Level 4                                                                                                    | aner Berstann af M19174359 using                                                                                                    |
| the britten BTT                                                   | A REAL PROPERTY AND A REAL PROPERTY AND A REAL | In the second second se | aner Berafiane at MI16674057 union                                                                                                    |
| * DOX                                                             | Note that the second second se | Republic Press of the Const of the Const of  | anor iterations of M10474367 using                                                                                                    |
| Of Calm Researd Record IPD Graphics Mont                          | DU Calve Heltoot Newry IPD Grates Anna                                                                                                    | a part of the second second se | about Accelerate at 141 PTR 21 autor                                                                                                    |
| Number Course                                                     | - PRO-WED TO CO. 11                                                                                                    | Control and Part of the second second s                                                                                                    | choser Regularies of M1638.39 using                                                                                                    |
| Contraction Contraction Contraction                               | Moundaire Erick                                                                                                    | Apr 17 19:02] Test 3, 808008 Locard                                                                                                    | choser Renations of M159745 using                                                                                                    |
| Restore Grant Printing                                            | Mode (Fridulities as du Canadies) Ber Feat                                                                                                    |                                                                                                    | K ITLA                                                                                                    |
| NETWORKS NYM CON-VOTAGE 1.555.V                                   | Cheed and eveneration water had brook to the second state of the second state of the s | Model (Fridd Pall 2) 2) Cartani Mar Page                                                                                                    | Andread Mercely (1912)   Dealton   Monet                                                                                                    |
| Southeater MARCON MILLION AT BLICOM                               | Softwage and PDS point Committee Semantic                                                                                                    | Count Into Description for the U.S. County of County                                                                                                    | 1                                                                                                    |
| Pands 0 Model 3 Despina 2                                         | 05.0 free f2100/                                                                                                    | Guildenter Intel POS                                                                                                    | R1 Chaireds # Dool                                                                                                    |
| Ed.Panity 0 Ed.Model 23 Pavolan                                   | BOS DEPOSIT                                                                                                    | USD Free Filler Busiel                                                                                                    | More DC mode Summatic                                                                                                    |
| Februarbone IMMAN, 558, 5582, 55823, 55583, 5554-1, 5584-2, 6MBHF | Brand Anterior Mignetinity Pc. Etherhol                                                                                                    |                                                                                                    | All Company                                                                                                    |
| COOLE HOW MILE Deche                                              | Varies 100000                                                                                                    | Terge                                                                                                    |                                                                                                    |
| Core Speed 30917 MHz L1 Exts 2 = 324 Spins Survey                 |                                                                                                    | Verse 2020                                                                                                    | dat Preparency IDEE S Mice                                                                                                    |
| Multipley + 27.0 (7 mill 2 + 10 kByden 4 unter                    | Orane married Cover married and an an and an an and an an an and an an an and an an an and an an an and an an an an an an an an an an an an an                                                                                                    | Date 0004.0010 (million                                                                                                    | FIELDOW 428                                                                                                    |
| Calling and the second second theme                               | Nortex POCEMII                                                                                                    | Granter Interland                                                                                                    | a balay official T charter                                                                                                    |
| and and and and and and and and and and                           | Landers and Manager and Annual State                                                                                                    | timiza Kildigena BAGA                                                                                                    | Penduarge (MP) T clouits                                                                                                    |
| Detection Descourse of a Cares 2 Decemb 4                         |                                                                                                    | Let YARK 378 Has Reported 378 Cp                                                                                                    | in Teer (PALE) 27-CHAL                                                                                                    |
|                                                                   |                                                                                                    | Dis Initial Rev Rabert Cy                                                                                                    | (In Texe (RPC) 00-check)                                                                                                    |
| C.P.U-Z Version 1523 Veliable DK                                  | CPU-Z verionitits table or                                                                                                    | Can                                                                                                    | And Rule (CP)                                                                                                    |
|                                                                   |                                                                                                    |                                                                                                    | AND THE PARTY OF THE PARTY OF T |
| Canal [ ] [ ] [ ] [ ] [ ] [ ] [ ] [ ] [ ] [                       | 4 (D (D (D (D (D (D (D (D (D (D (D (D (D                                                                                                    | 21Mart 2 0 2 1 0 2 2 2 2 2 2 2 2 2 2 2 2 2 2 2                                                                                                    | 17 4 (b 10 10 170400 m                                                                                                    |

#### 6. Compressione / Sintetici cpu

# 6. Compressione / Sintetici cpu

#### WinRar 3.91 x64

Il formato Rar è caratterizzato da una ottima efficienza, garantendo livelli di compressione spesso non raggiungibili da altri formati. Sviluppato da Eugene Roshal, è un formato chiuso anche se sono state rilasciate le specifiche delle prime due versioni. Per le nostre prove abbiamo utilizzato l'ultima versione del programma WinRar, dotata di tecnologia multi thread e compilata a 64bit.

| Test multi thread                                                                                                    |                                                                                                    |           |         |  |  |
|----------------------------------------------------------------------------------------------------|----------------------------------------------------------------------------------------------------|-----------|---------|--|--|
| CPU-Toreaker 1.5 beta4       Image: Second Second Sec | Desktop - WinRAR (Copia di val<br>Comandi UBRă Preferiti Opc<br>Archivia Estrain Verfica<br>Archivia Estrain Verfica<br>C.(Users)Nexthardware<br>tome opgetto A Dimension<br>C.(Users)Nexthardware<br>tome opgetto A Dimension<br>C.(Users)Nexthardware<br>Eviga_PSS<br>Test<br>C.(Users)Nexthardware<br>Eviga_PSS<br>Test<br>C.(Users)Nexthardware<br>C.(Users)Nexthardware<br>C.(Users | Itazione) |         |  |  |
| Arstart 🚆 💽 📴 💽 🎬 💽 🤿                                                                                                    | <b>→</b>                                                                                                    |           | 22:50 E |  |  |
| 1372                                                                                                    | Kb/sec                                                                                                    |           |         |  |  |

Test single thread

| CPU-Tweaker 1.5 beta4                   | _ I X                             |                       |                 |                                 |                                       |                                           |
|-----------------------------------------|-----------------------------------|-----------------------|-----------------|---------------------------------|---------------------------------------|-------------------------------------------|
| CPU                                     |                                   | Desiston - WieD AD /s | roots di scalut |                                 |                                       |                                           |
| Socket LGA 1156 Technology              | 32 nm Cores/Threads 2/4           | le Comandi Utiltà Pr  | referiti Opzior | 4 7                             |                                       |                                           |
| MotherBoard                             |                                   |                       |                 | alutazione e verifica hard      | Iware                                 |                                           |
| Vendor EVGA M                           | lodel EVGA P55 3X SLI Classified  | <b>33</b> 💫           |                 | Velocità di compressione        |                                       |                                           |
| Chipset Intel P55 BIOS version          | 080016 Date 02/04/2010            | Archivia Estrai in V  | /erifica Vi     | Risultante (media), KB/s        | 745                                   |                                           |
| Memory                                  |                                   |                       | 41 1            | Corrente, KB/s                  | 738                                   |                                           |
| Type DDR3 Manufacturer Corsain          | Part Nb. CMGTX2 A                 |                       | sothardware,    | Totale                          |                                       |                                           |
| Size 2 × 2048 Speed PC3-10600 (666M     | hz)@9.9.9.24-1,5V Chan. Dual      | iome oggetto +        | Dimensione      | Tempo trascorso                 | 00.00.50                              |                                           |
| System Frequency Tin                    | tings                             | III                   |                 | MB processati                   | 36                                    |                                           |
| BCLK                                    | channel(s) A D                    | Test                  |                 | Enori individuati               | No                                    |                                           |
| Cores                                   | S# Latency (CL)                   | CINEBENCH R10         | 1.28;           | Multi-processore                |                                       |                                           |
| UnCore × 18 2401,5 MHz RA               | S# to CAS# Delay (tRCD-R) 7       | Cputweaker.JPG        | 189.395         |                                 | - 1                                   |                                           |
| GPI X 24 3202,0 MHz RA                  | S# Precharge (IRP)                | CPU-Tweaker.Ink       | 74:             | secondo piano                   | Pausa                                 |                                           |
| RAM                                     | scharge Delay (tRAS)              | desktop ini           | 1.03.           | Annulla                         | 7                                     |                                           |
| EIST 🔽 C1E 🗖 turbo 🔽 Con                | mmand Rate (CR) 1T                | DEverest.ink          | CPU-Z           |                                 |                                       |                                           |
| Others Timings                          |                                   | FBWH BenchTool        | THI Casha       | [ Harrison of [ Harrison ] core | م<br>ا مسالیہ ا مسال                  |                                           |
| RAS# to CAS# Delay (tRCD-W) 7 Pre       | charge to Precharge delay         | FC2BenchmarkTo        | Processor       | I Manboard   Memory   SPL       | >   Graphics   About                  | _                                         |
| Refresh Cycle Time (tRFC)               | te to Write same rank             | Toternet Evolution    | Name            | Intel Core IS 670               |                                       | STP.                                      |
| Act. to Act. Delayed (tRRD) 5 * Whit    | te to Write dif. rank (fMR, WR) 7 | OCCT.Ink              | Code Name       | Clarkdale Bri                   | and D intel                           |                                           |
| Write to Precharge Delay (IMTP) 21 T    | ad to Read same rack              | POV-Ray v3.7 be       | Package         | Socket 1156 LGA                 | CORE                                  | 21                                        |
| Mette to Read Delay (DVTE) 16 Rea       | ad to Read dil rack (RD RD) 7     | Prime95.ink           | Technology      | 32 nm Core Voltage              | 1.188 V                               | inside                                    |
| Read to Descharge (PTD) 3 Part          | track to Patrack delay            | RealTemp.Ink          | Specification   | Intel(R) Core(TM) I5 C          | PU 670 @ 3.47GHz                      |                                           |
| Patrack Daried (IPEC) 52007 V Sta       | En Reard Dates (RED)              | setfsh.ink            | Family          | 6 Model                         | 5 Stepping                            | 2                                         |
| All Descharged a Saturda 7 T            | tel Veder Delay (InD)             | Strumenti di ammi     | Ext. Family     | MMY COF COF2 COF3 COD           | 25 Revision<br>F3 SSE4 1 SSE4 2 FMR41 |                                           |
| All Precharge to Activate               | salvene inp investigation         | a mt                  | Tistrucations ( |                                 | co, ooc+.r, ooc+1, cho+               |                                           |
| All Precharge to roetresh               | H ODT for Read command            |                       | Clocks (Core #  | 3602 4 MHz L4 Det               | 2 v 32 kButes 8                       | La la la la la la la la la la la la la la |
| Read to Write dif. rank (tRD_WR) 8 _ DR | AM ODT for Write command 7        |                       | Mutiplier       | x 27.0 L1 ins                   | t 2 x 32 KBytes 4-                    | way                                       |
| Write to Read dif. rank (fWR_RD)  7 T   | AM ODT for Read command 7         |                       | Bus Speed       | 133.4 MHz Level                 | 2 2 x 256 KBytes 8-                   | way                                       |
| Apply StartUp CPU Hide Mor              | nitor spd About Exit              |                       | GPI Link        | 3202.1 MHz Level                | 3 4 MBytes 16                         | way                                       |
|                                         |                                   |                       |                 |                                 |                                       |                                           |
|                                         |                                   |                       | Selection       | Processor #1                    | Cores 2 Threads                       | 4                                         |
| Lite                                    |                                   |                       | 2011 7 .        |                                 | Unkdata (                             | CW                                        |
|                                         |                                   |                       | PU-2 V          | ersion 1.52.2                   | valuate                               | <u> </u>                                  |
| Afstart 🚞 💽 📴 💽                         |                                   |                       |                 |                                 | 22:1<br>17/04/                        | 51<br>2010 📼                              |
|                                         | ÷                                 | <b>→</b>              |                 |                                 |                                       |                                           |
|                                         |                                   |                       |                 |                                 |                                       |                                           |
|                                         |                                   |                       |                 |                                 |                                       |                                           |
|                                         |                                   | <b>a</b>              |                 |                                 |                                       |                                           |
|                                         | 745 k                             | b/sec                 |                 |                                 |                                       |                                           |

# 7Zip

Una valida alternativa gratuita a WinRar è 7Zip, programma open source in grado di gestire un gran numero di formati di compressione. Come il suo concorrente commerciale, è disponibile in versione 64bit e con supporto multi thread.

| Test           |       |  |
|----------------|-------|--|
| Compressione   | 8522  |  |
| Decompressione | 10634 |  |
| Totale         | 9578  |  |

#### SuperPI 1.5 mod Xs

Il Super PI è uno dei test più apprezzati dalla comunità degli overclockers e, seppur obsoleto e senza supporto multi thread, riesce ancora ad attrarre un vasto pubblico. Il Super PI non restituisce un punteggio, ma l'effettivo tempo in secondi necessario ad eseguire il calcolo di un numero variabile di cifre del Pi Greco.

| SuperPi 1.5 mod                 |                                 |  |
|---------------------------------|---------------------------------|--|
| Test 1m                         | Test 32m                        |  |
| <complex-block></complex-block> | <complex-block></complex-block> |  |
| 11, 922 sec                     | 11 m 29,032 sec                 |  |

### Futuremark PCMark Vantage

La suite PCMark valuta le performance dell'intero sistema analizzando CPU, memorie, sottosistema disco e scheda video. L'edizione Vantage può funzionare solo su Microsoft Windows Vista o 7 ed è disponibile in versione a 64bit. Il punteggio finale è ottenuto attraverso una serie di test focalizzati su attività comuni come la manipolazione di fotografie, editing video, navigazione web e manipolazione di file.

#### Futuremark PCMark Vantage

| S CPU-Tweaker 1.5 beta4                                                                                                    | ×                                                                                                    |
|----------------------------------------------------------------------------------------------------|----------------------------------------------------------------------------------------------------|
| CPU           Model         Intel(R) Core(TM) 6 CPU         670 @ 3.47GHz         CPUID         652         Rev.         C2           Social         I.GA 1156         Technology         32 cm         CorectThreads         2/4                                                                                                    | Professional Edition                                                                                                    |
| MotherBoard                                                                                                    | PCMark results                                                                                                    |
| Vendor EVGA EVGA Model EVGA P55 3X SLI Classified<br>Chipset Intel P55 BIDS version 080016 Date 02/04/2010                                                                                                    | Results                                                                                                    |
| Memory           Type         DDR3         Manufacturer         Corsair         Part Nb.         CMOTX2         A           Size         2 x 2048         Speed         PC3-10600 (666Mhz)@9.9.924-1.5V         Chan.         Dual                                                                                                    | Please click the Submit results button to view results online 8560                                                                                                    |
| System Frequency BCLK                                                                                                    | SUBMIT RESULTS N/A N/A                                                                                                    |
| Cores         x 27         3602,3 MHz         CAS# Latency (CL)         7            UnCore         x 18         2401,5 MHz         RAS# to CAS# Delay (IRCD-R)         7                                                                                                    | Basic, Advanced and Professional users can save results N/A                                                                                                    |
| OPL         x 24         3202.0 MHz         RAS# Precharge (IRP)         7         •           RAM         x 5         667,1 MHz         Precharge Delay (IRAS)         20         •                                                                                                    | Result 23                                                                                                    |
| EIST 🔽 C1E 🗖 turbo 🔽 Commend Rate (CR)                                                                                                    | Hesuit details                                                                                                    |
| Others Timings         RAS# to CAS# Delay (IRCD-W).       7       •         Refresh Cycle Time (IRFC).       74       •         Act. to Act. Delayed (IRRD).       5       •         Write to Write same rank       4       •         Act. to Act. Delayed (IRRD).       5       •         Write to Precharge Delay (IWTP)       21       •         Read to Precharge Delay (IWTP)       21       •         Write to Precharge Delay (IWTP)       21       •         Read to Precharge (IRTP)       3       •         Refresh Creatinge (IRTP)       3       •         Refresh Period (IREF)       5200T       •         Static Read Delay (IRD)       14       •         Al Precharge to Activate       7       •         Al Precharge to Refresh       7       •         Al Precharge to Refresh       7       •         Read to Write dif. rank (IRD_WR)       8       •         Read to Write dif. rank (IRM_RD)       7       •         Write to Read dif. rank (IWR_RD)       7       •         Refresh Other for Write command       7       •         Al Precharge to Refresh       7       •         Read to Write dif. rank (IWR_RD) | Scores Results       Log         PCMark Suite <ul> <li>PCMark Memories 1</li> <li>CPU image manipulation: 9.252 MB/s</li> <li>HDD - Importing pictures to Windows Photo Gallery: 36.474 MB/s</li> <li>PCMark Memories 2</li> <li>Video transcoding - VC-1 to WILV9: 4.600 MB/s</li> <li>PCMark TV and Movies 1</li> <li>Video transcoding - VC-1 to VC-1: 0.904 MB/s</li> <li>Video transcoding - VC-1 to VC-1: 0.904 MB/s</li> <li>Video transcoding - VC-1 to VC-1: 0.904 MB/s</li> <li>Video transcoding - VC-1 HD DVD with SD commentary: 29.579 fps</li> <li>PCMark TV and Movies 2</li> <li>HDD - Windows Media Center: 39.923 MB/s</li> <li>Video playback - VC-1 HD DVD with HD content: 29.895 fps</li> <li>PCMark Gaming 1</li> <li>Data decompression: 1450.532 MB/s</li> <li>GPU gaming: 48.220 fps</li> <li>PCMark Gaming 2</li> <li>CPU gaming: 22919.410 operationa/s</li> </ul> |
|                                                                                                    | CLOSE<br>CLOSE<br>18/04/2010                                                                                                    |
| →                                                                                                    |                                                                                                    |
| 856                                                                                                    | 0 pt                                                                                                    |

# 7. Sintetici 3D e rendering

# 7. Sintetici 3D e rendering

#### Futuremark 3DMark 2006 build 1.2.0

La versione 2006 dei 3DMark ha ridisegnato il concetto di performance. Per la prima volta il test di base non viene più effettuato a 1024\*768 pixel ma a 1280\*1024 e viene inserito il supporto per il Pixel Shader 3.0 e HDR. Il test sfrutta a fondo e la CPU, che ricopre un ruolo particolarmente importante ai fini del risultato finale, dedicandogli ben 2 test obbligatori.

# Futuremark 3DMark 2006

| 🔊 🤗 💽 3DMark06 - Advanced Edition                                                                                                    |                                                                         |                                                                                                    |                   |
|----------------------------------------------------------------------------------------------------|-------------------------------------------------------------------------|----------------------------------------------------------------------------------------------------|-------------------|
| Computer POURay V3.7 3DMARK <sup>OS</sup>                                                                                                    |                                                                         |                                                                                                    |                   |
| Control Control Contecont Contecont Control Control Control Control Control | 1280 × 1024<br>None<br>Optimal<br>3_0<br>Off<br>Change<br>Fikering & AA | System<br>GFX: ATI Radeon HD 5800 Series<br>CPU: Intel(R) Core(TM) I5 CPU 670<br>(Ø 3.47GHz Ø 3465MHz<br>MEM: 4016 MB<br>OS: Windows 7<br>Graphs<br>Graphs<br>Graphs<br>Graphs<br>CPU Caches Mainboard Memory<br>Processor<br>Name Clarkdale<br>Package Socket 1158<br>Technology 32 nm Core Votage<br>Specification Intel Core IS<br>Code Name Clarkdale<br>Package Socket 1158<br>Technology 32 nm Core Votage<br>Specification Intel R) Core(TM)<br>Family 6 Ext. Model<br>Ext. Family 6 Ext. Model<br>Ext. Family 7 Ext. Model<br>Ext. Family 7 Ext. Model<br>Ext. Model<br>Ext. Family 7 Ext. Model<br>Ext. Model<br>Ext. Family 7 Ext. Model<br>Ext. Family 7 Ext. Model<br>Ext | Cores 2 Threads 4 |
| Arstant 🚆 💽 🕼 🔳 🥃 😪 📐                                                                                                    |                                                                         |                                                                                                    | × 🔳 🗑 23:16 🛤     |
|                                                                                                    | ↔                                                                       |                                                                                                    |                   |
| 18                                                                                                    | 201                                                                     |                                                                                                    |                   |

#### Futuremark 3DMark Vantage

Futuremark 3DMark Vantage è uno dei primi benchmark a sfruttare le DirectX10. A differenza del 3DMark 2006, il punteggio finale è meno influenzato dalle performance della CPU, sono comunque presenti ben due test per questo componente. Il secondo CPU Test utilizza l'SDK Ageia (ora NVIDIA) per la simulazione della fisica della scena, questa può essere accelerata con PPU (Physical Processing Unit) di Ageia oppure con una scheda grafica NVIDIA dotata di driver PhysX; Futuremark ha deciso che i punteggi ottenuti con i driver PhysX non sono validi ai fini della classifica online perché così viene snaturato il CPU test, non più influenzato dalle prestazioni del processore, ma solo dalla scheda video.

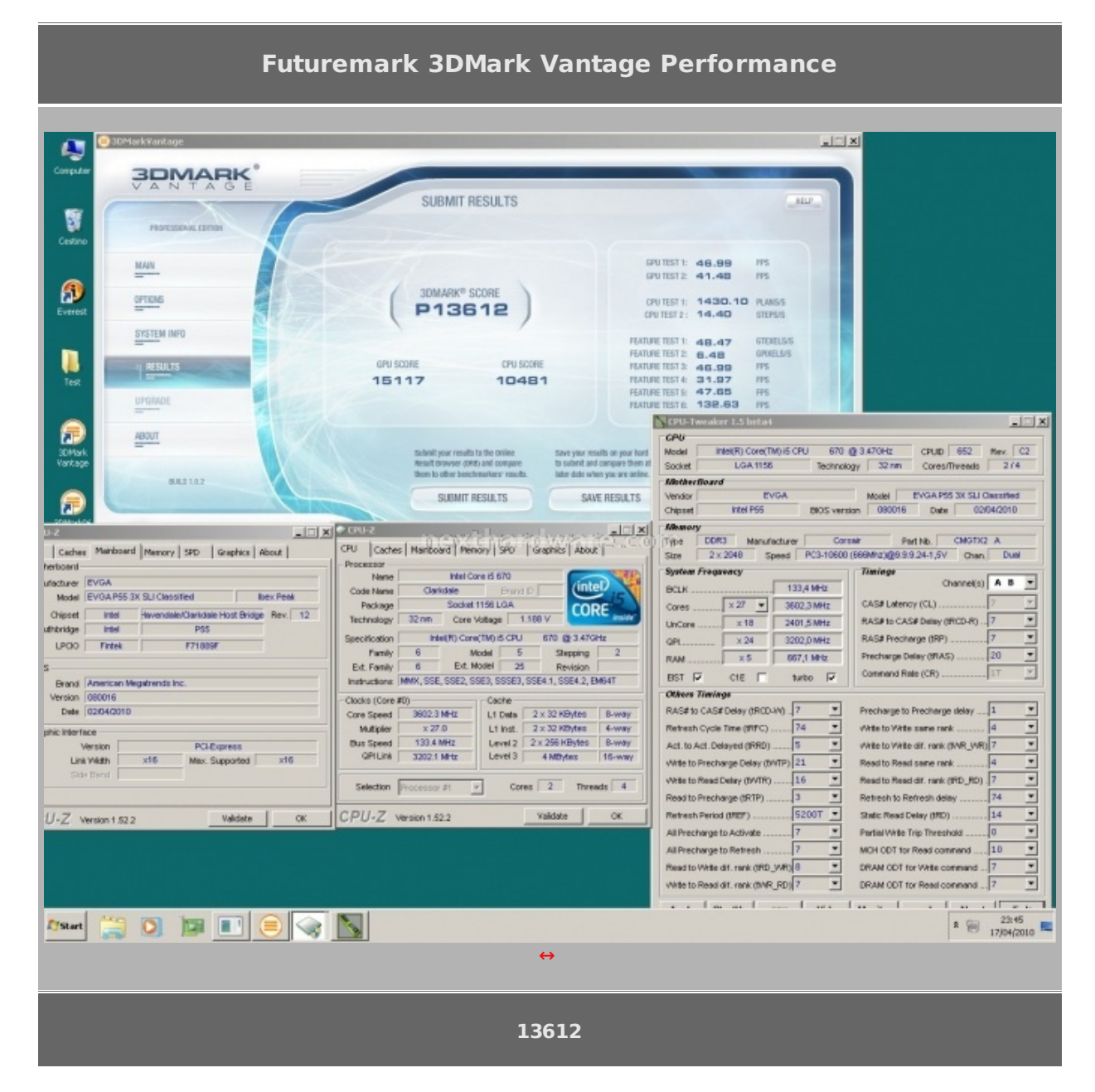

# POV Ray 3.7

Per testare le prestazioni del processore in prova, abbiamo usato il benchmark integrato in POV Ray. Il programma è stato installato in versione 64 bit.

| POV Ray 3.7 Mul                                                                                                    | lticore                                              |
|----------------------------------------------------------------------------------------------------|------------------------------------------------------|
| CHENC       Image: Processor       Name       Name Or 6 5670       Image: Processor       Image: Processor | Ray V3.7 / scenes / subsurface.sol/surface.pov [1de] |
| 2330                                                                                                    |                                                      |

#### MAXON CINEBENCH R10

Basato sul motore dei software professionali, MAXON CINEBENCH è da sempre punto di riferimento per il testing dei sistemi multiprocessore.

| Maxon Cinebe                                                                                                    | nch R10               |
|----------------------------------------------------------------------------------------------------|-----------------------|
| CINESENCH R10 (64 Bit) - (Unidified 3)         Fie       Heb         CINESENCH R10 Vers         Info       Processor         Processor       (15 CPU 670 (2 4761r))         MHz (real frag) (1 × 0)       Produces         DS       VINLOVVS 64 BIT 61.703         GFX-Board       All RiskernHD 5000 Sen         Tester       Produces         Main       Statid leats         Statid leats       > To Clobbad         Keep Beet CB Score       > To Clobbad         Revidency I CPU       11342 CB-CPU         Multprocessor Spectur: 2.33       Image: Cine State         CPU Caches       Memboard       Memory SPO         Specification       MeteR Core 5 570       Image: Cine State         Code Name       Clarkidate       Drand D         Processor       32 CPU Core Visigs       1189 V         Specification       MeteR Core 5 570       Image: Cine Visigs         Code Name       Clarkidate       Drand D         Processor       32 CPU Core Visigs       1189 V         Specification       MeteR Core 5 670       Image: Cine Kisige         Code Name       Clarkidate       Drand D       Stepping         Specification       MeteR Core 5 670< | LPU-Tweaker 1.5 botol |
| Single = 4861; Mul                                                                                                    | ti = 11348            |

## 8. Sintetici memorie

#### 8. Sintetici memorie

#### **Everest Ultimate Edition 5.50 Cache & Memory Benchamrk**

Everest utilizza un programma single thread per effettuare le misure di bandwidth, rispecchiando così le condizioni di funzionamento di un'applicazione single thread.

| Lavalys Everest Ultimate Edition 5.50 Cache & Memory benchmark |       |
|----------------------------------------------------------------|-------|
| Bandwidth Read                                                 | 9570  |
| Bandwidth Write                                                | 10011 |
| Bandwidth Copy                                                 | 10632 |
| Latenza                                                        | 78,6  |

#### Sisoftware Sandra 2010

Sandra utilizza per i test sulle memorie delle grandezze intere (non in virgola mobile) che rispecchiano le reali condizioni di funzionamento di un'applicazione multithread.

| Sisoftware Sandra 2010 Lite Memory benchmark |       |
|----------------------------------------------|-------|
| Banda memory Float                           | 9570  |
| Banda memory Int                             | 10011 |

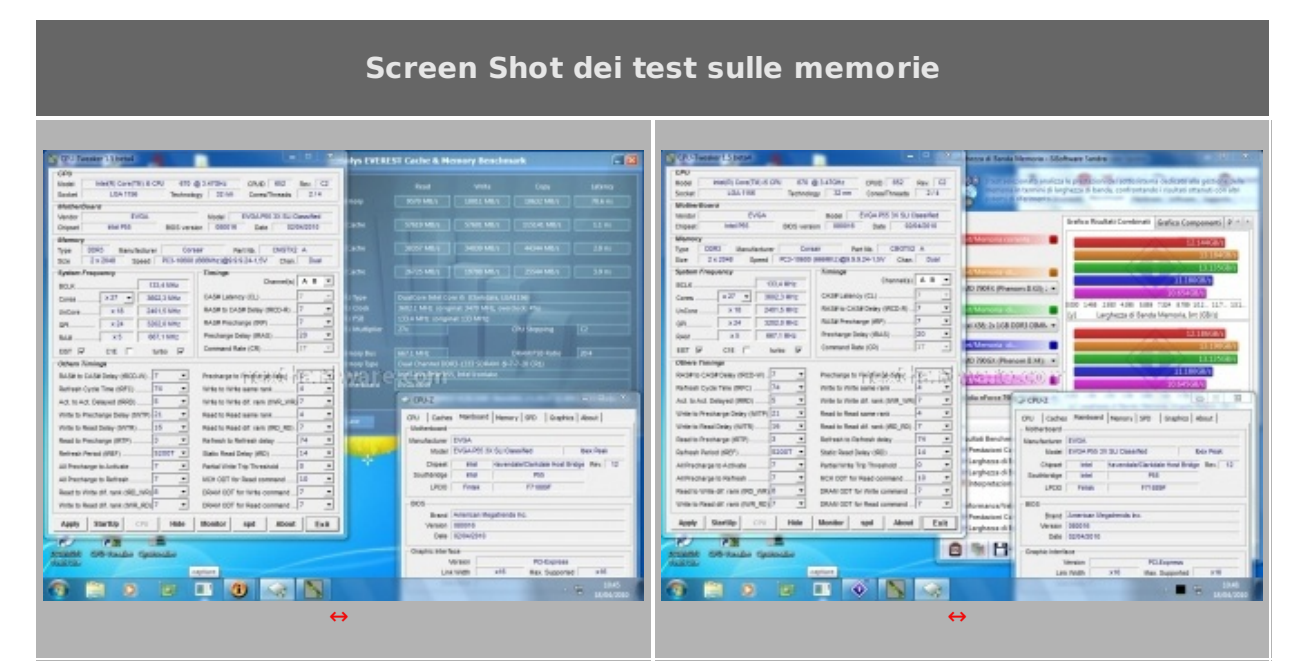

# 9. Giochi

#### 9. Giochi

#### **Crysis WarHead**

Crysis Warhead non è il secondo episodio della prevista trilogia di Crysis, ma un'espansione che permette di approfondire alcuni degli avvenimenti del primo capitolo. Il personaggio principale non è più "Nomad†ma il suo collega "Psychoâ€, caratterizzato da una differente personalità e un diverso arsenale. Il motore di Crysis Warhead è lo stesso del suo predecessore ma include alcune migliorie che lo rendono meno pesante. Come per Crysis sono necessari 3-4 Gb di memoria Ram al fine di poter godere a pieno del gioco ad alta risoluzione.

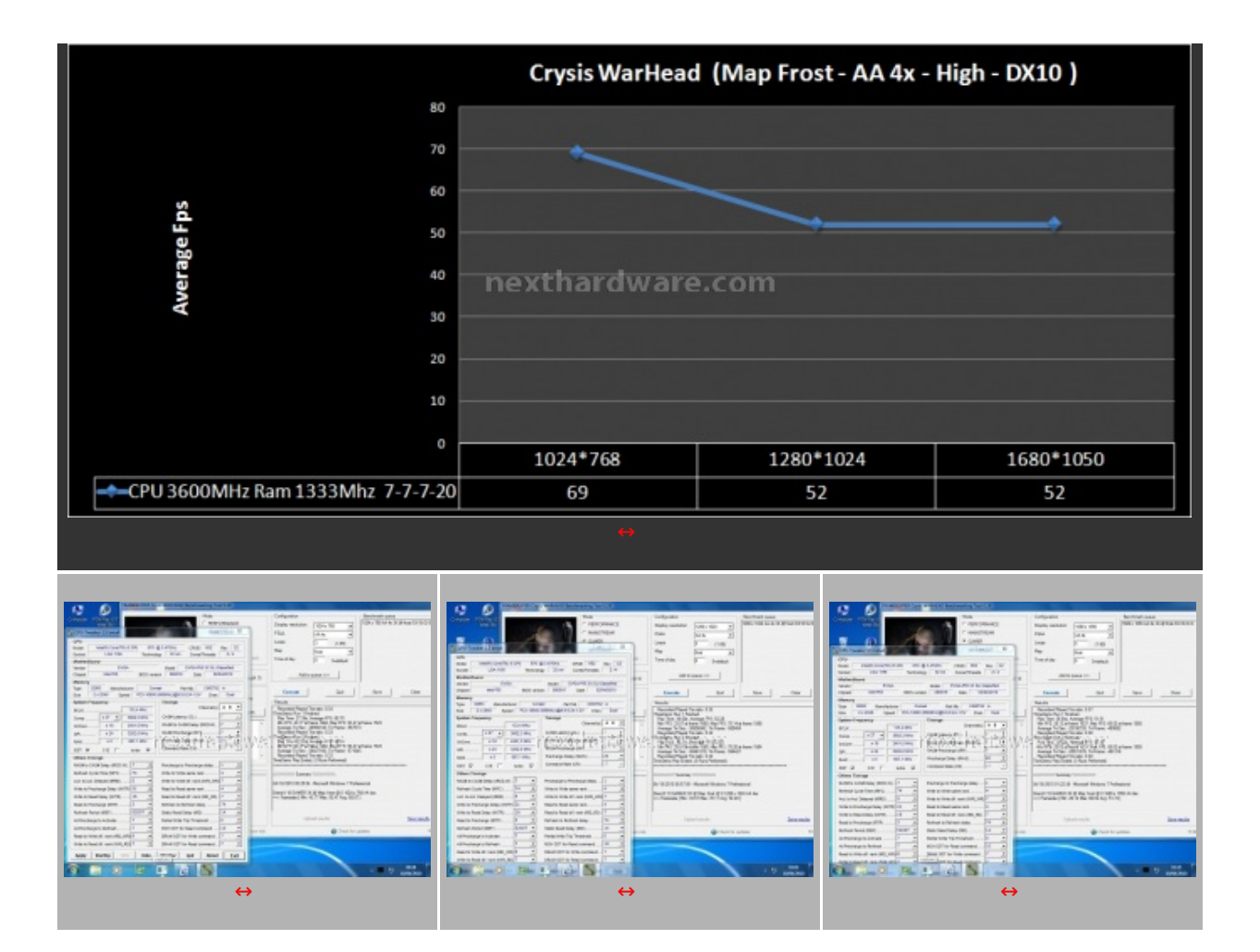

# Far Cry 2

Dopo molti anni dall'uscita del primo Far Cry, gioco che aveva riscosso un enorme successo, Ubisoft cerca di ripetersi con Far Cry 2. Il gioco utilizza il motore proprietario Dune, caratterizzato da un'elevata scalabilità e da una eccellente resa visiva. Abbiamo utilizzato il benchmark integrato in modalità Very High, eseguendo il time demo Ranch Small.

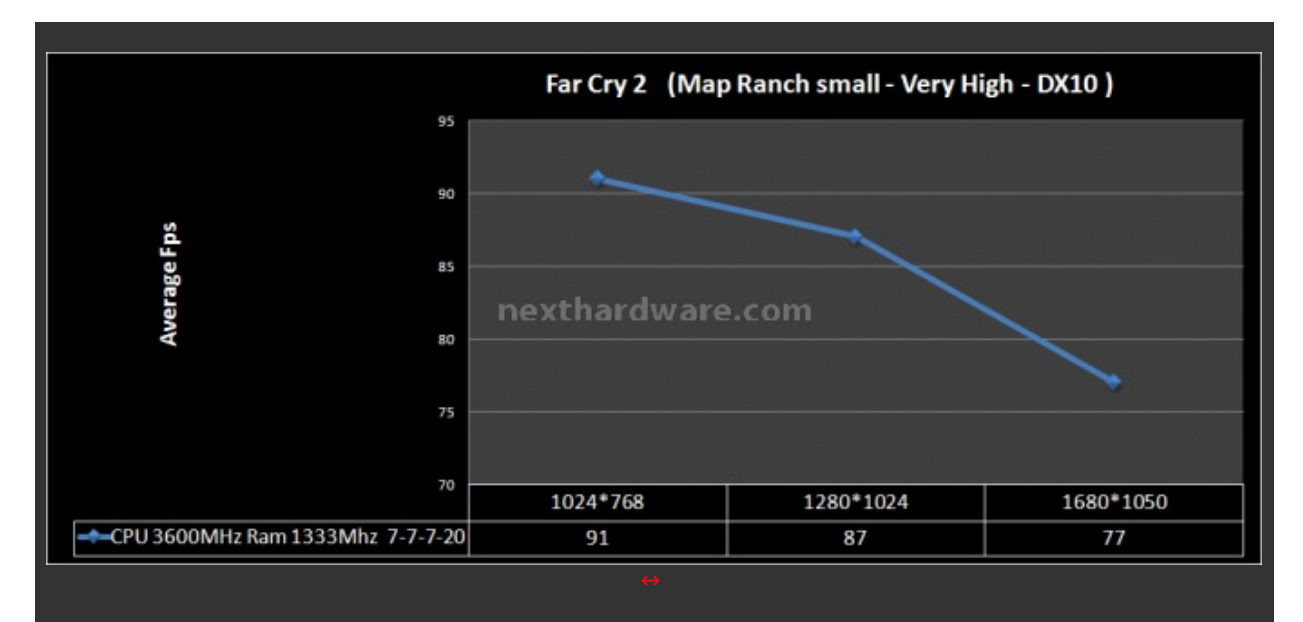

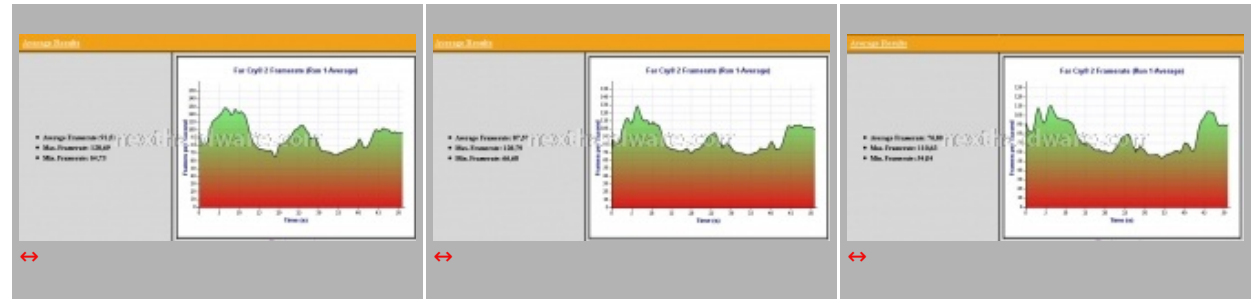

# 10. Overclock

# **10. Overclock**

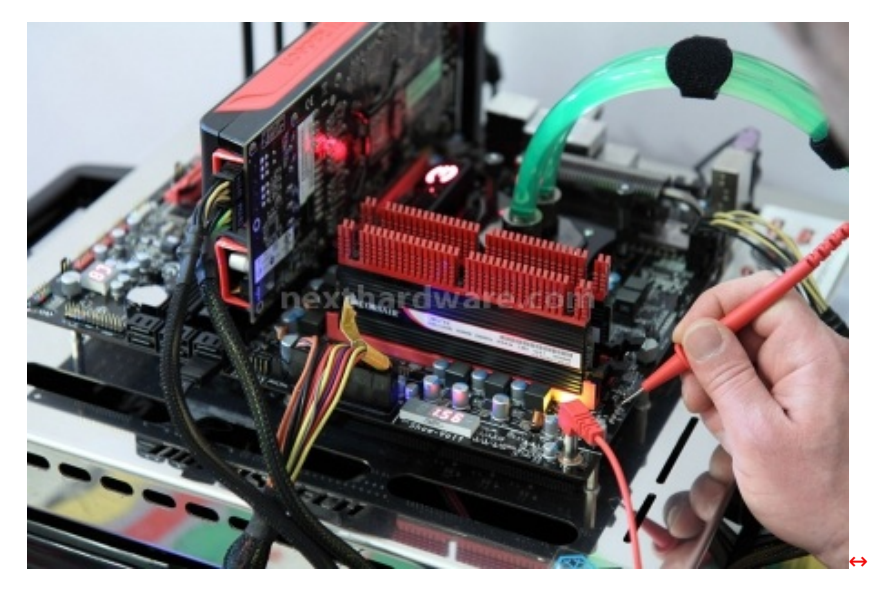

Per questa prova abbiamo cercato di spingere il sistema al massimo utilizzando dei voltaggi compatibili con il sistema di raffreddamento utilizzato, il più alto moltiplicatore della CPU disponibile, il divisore di memoria più appropriato e timings molto aggressivi. Il QPI link è stato impostato a 5.3 GT/sec, un valore che ci ha permesso di avere il massimo delle prestazioni con un VTT non esageratamente alto.

Le tensioni d'esercizio massime utilizzate per i test sono state le seguenti:

• Vram = 1.65V

- VTT = 1.45V
- Vcore = 1,4V

Si tratta di valori relativamente alti, il cui utilizzo è consigliato solo per brevi sessioni di bench e non per l'utilizzo quotidiano. I Benchmark da noi utilizzati per questa sessione sono il **Super Pi 1.5 Mod** ed il **3Dmark Vantage**.

Di seguito i risultati dei nostri test:

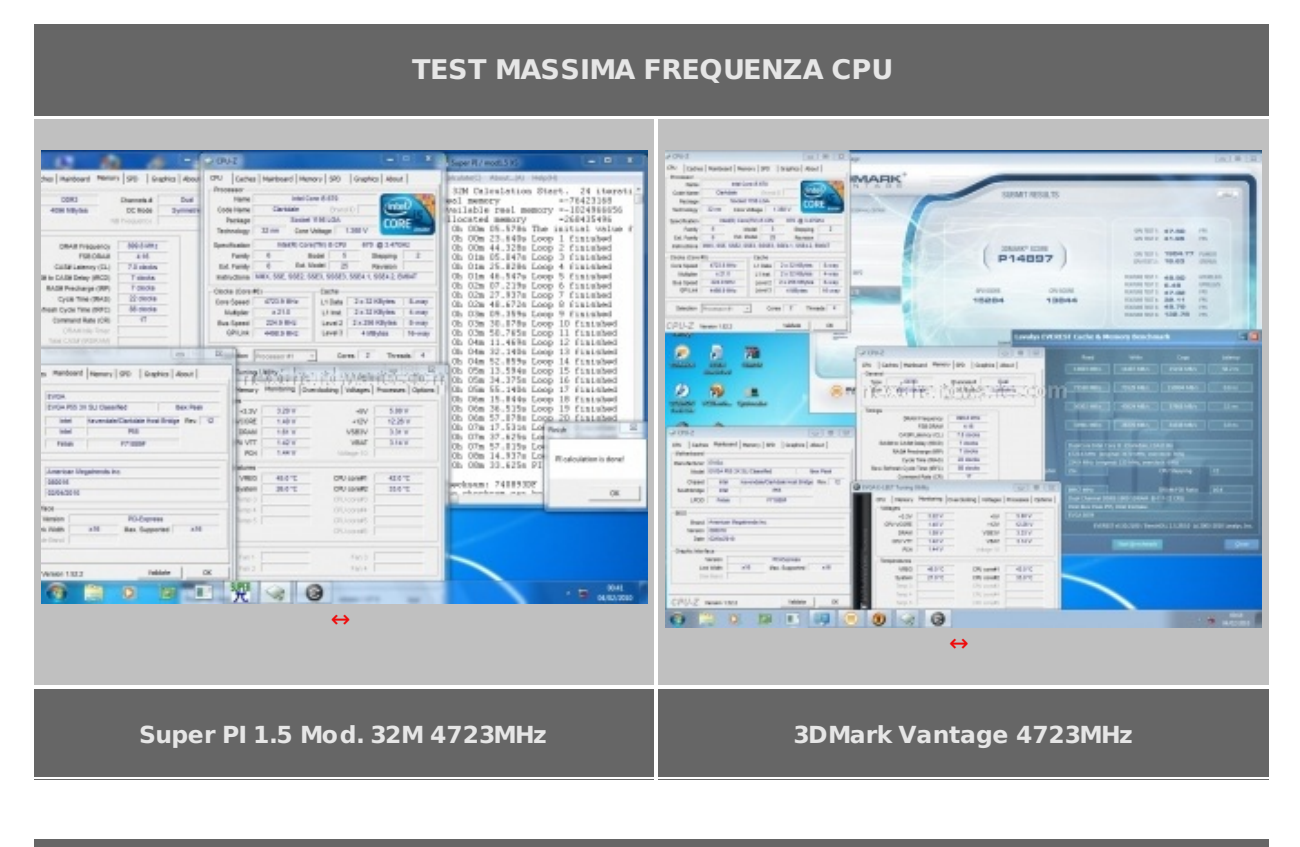

#### TEST MASSIMO BCLK E MASSIMA FREQUENZA RAM

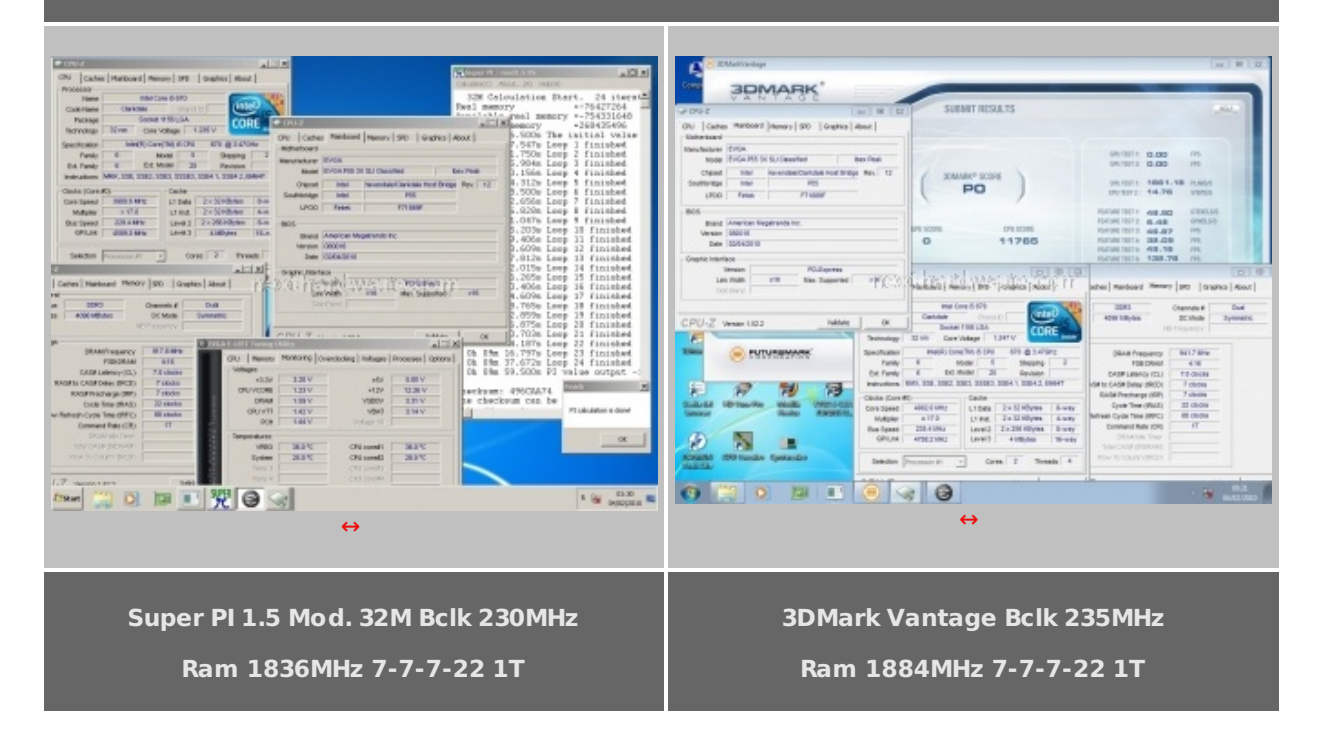

La mainboard ha superato brillantemente questa sessione di prove dimostrando grande stabilità in ogni test. Di grande rilievo il valore di frequenza massima raggiunta sulla CPU, così come il valore di BCLK. Buona la frequenza massima raggiunta sulle ram a Cas7, sicuramente non eccezionale, ma considerando i limiti imposti dall'architettura dei Core i5 possiamo ritenerci soddisfatti.

#### **11. Extreme Overclock**

# **11. Extreme Overclock**

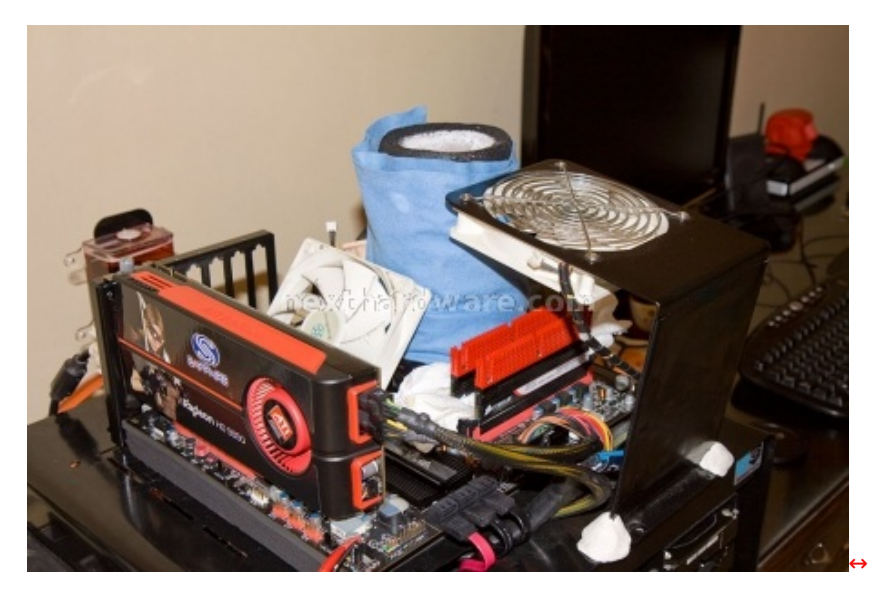

Per questa recensione abbiamo per la prima volta introdotto, data la particolarità della mainboard, anche alcuni test svolti utilizzando un raffreddamento estremo per la cpu, nella fattispecie un evaporatore in rame raffreddato con azoto liquido.

I test ad azoto liquido richiedono una serie di prove preventive volte alla ricerca delle migliori condizioni di funzionamento dei vari componenti in condizioni così estreme. Stabilito il Vcore ed il VTT massimi da utilizzare durante i test, pari a 2,0V e 1,55V, si è quindi proceduto alla ricerca dei valori di Cold boot e di Cold bug della Cpu (variabili in base al Vcore e al QPI link utilizzati).

La Classified 200 prevede, nel bios, la possibilità di selezionare per il Vcore ed il VTT, due valori diversi, il primo viene utilizzato durante la fase di boot ed il secondo viene applicato una volta terminato il caricamento del sistema operativo. Questa funzione è molto utile perché permette di stressare un po' meno la CPU e allo stesso tempo di risparmiare un po' di azoto.

Impostati i voltaggi ed una frequenza di avvio pari a 5850Mhz si è quindi proceduto alla ricerca del cold boot della cpu :

- Vram = 1.73V
- VTT (boot) = 1.45V; VTT (O.S) = 1.55V
- Vcore (boot) = 1,6V; Vcore (0.S) = 1,66V

Abbassando la temperatura gradualmente, si è giunti alla conclusione che la mainboard era in grado di avviarsi fino alla temperatura di -120↔°, superata tale soglia, bisognava aspettare il raggiungimento di tale temperatura per effettuare un riavvio a freddo.

Una volta stabilito il cold boot, si è proceduto alla ricerca del cold bug della cpu procedendo nel seguente modo: avviata la macchina nelle stesse condizioni previste per la ricerca del cold boot, una volta entrati nel sistema operativo, si sono fissati tramite il software Eelet i voltaggi massimi da utilizzare per i test stabiliti preventivamente, infine si è proceduto a raffreddare la cpu fino allo spegnimento della macchina che è avvenuto alla temperatura di -155↔°.

Una volta individuato il valore del cold bug, è bastato mantenersi con le temperature entro i due limiti stabiliti, per potere ricercare la massima frequenza della cpu utilizzabile per test di breve durata come il Superpi 1m ed il Pifast.

#### **TEST LN2**

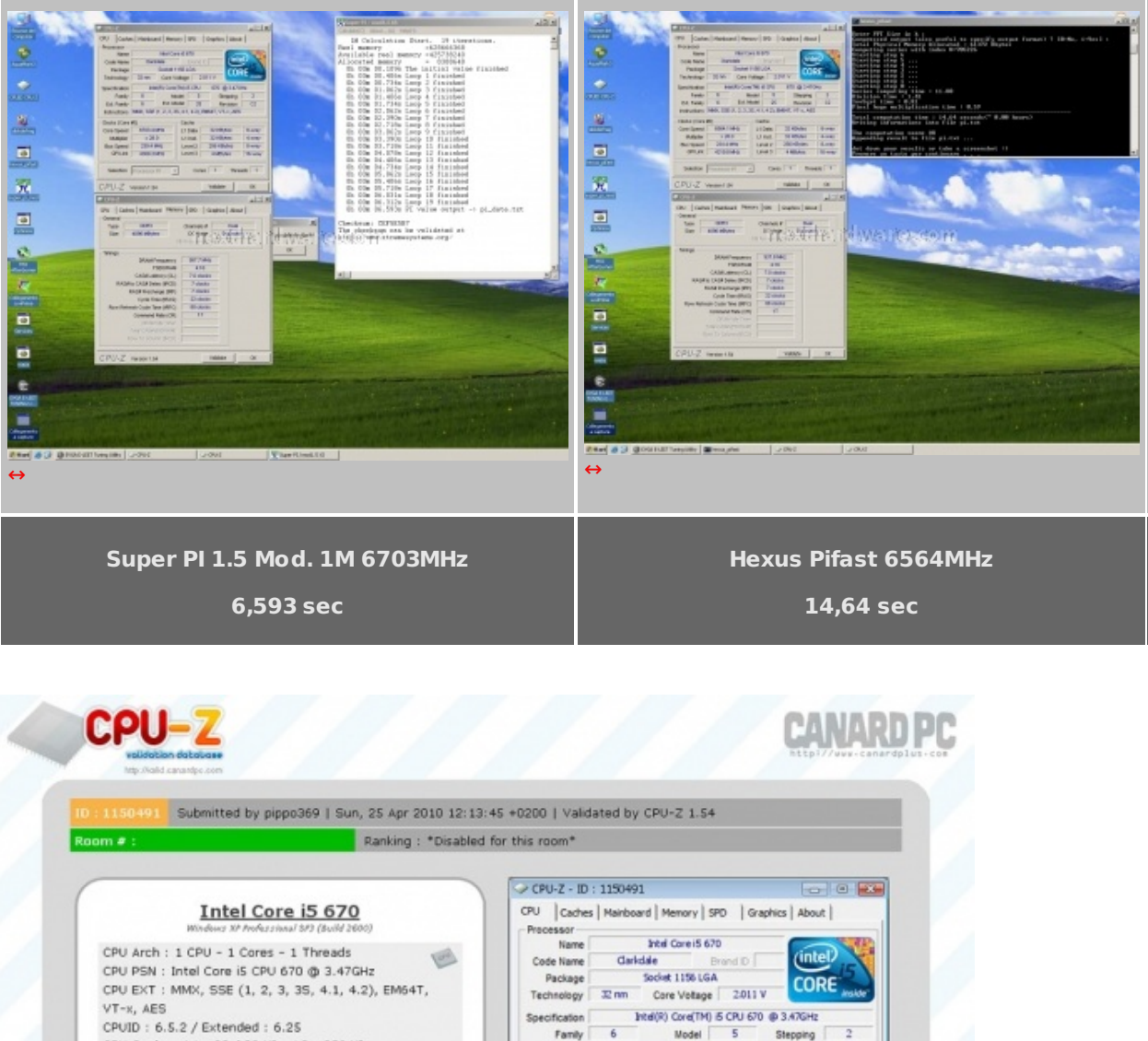

streation Intel® CovertMI 5 CPU 570 @ 3.47GHz Family 6 Nodel 5 Stepping Family 6 Dot Nodel 5 Stepping CPU Cache : L1 : 32 / 32 KB - L2 : 256 KB Ext. Family C Instructions MMK, SSE (1, 2, 3, 35, 4.1, 4.2), EM64T, VT-x, AES CPU Cache : L3 : 4096 KB Core : Clarkdale (32 nm) / Stepping : c2 (C)) (C ) Clocks (Core #0) Cache Freq : 6703.36 MHz (239.41 \* 28) 6703.4 MHz 32 NBytes 8-way Core Speed L1 Data Nutiplier x 28.0 L1 inst. 32 I Bytes 4way MB Brand : EVGA 199 239.41 MHz 256 KBytes 8-way Level 2 Level 3 MB Model : EVGA P55 3X SLI Classified **Bus Speed** Bus Speed 239.41 MHz Rated FSB 4309.3 MHz 4096 KBytes 16-way NB : Intel Havendale/Clarkdale Host Bridge re SB : Intel PSS rev 05 Selection Processor #1 Ŧ Cores 1 Threads 1 GPU Type : Radeon HD 5850 CPU-Z Version 1.54 0 GPU Clocks : Core 157 MHz / RAM 300 MHz DirectX Version : 9.0c CPU-2 Forum Banner (BB Code below) CPU-Z RAM : 4096 MB DDR3 Dual Channel Testa a RAM Speed : 957.6 MHz (4:16) @ 7-7-7-22 Jurl=http://valid.canardpc.com/show\_oc.php?id=1150491[jimg]ht Slot 1 : 2048MB (10700) Slot 1 Manufacturer : Corsain Slot 2 : 2048MB (10700) Slot 2 Manufacturer : Corsain CPU-Z Validator 3.2 - Copyright 2005-2010 (c) Samuel D. / Franck D. - Visit us at http://www.

La massima frequenza raggiunta dalla CPU, durante i test, è stata di 6703 MHz con un'overclock pari al 93,8%. Il risultato è veramente soddisfacente, considerando che abbiamo utilizzato un evaporatore di vecchia generazione dotato di un "buffer†inadeguato alle attuali cpu.

# 12. Conclusioni

# 12. Conclusioni

La EVGA P55 Classified 200 si è dimostrata una scheda madre molto efficiente ed in grado di sfruttare al meglio le Cpu e le memorie che gli vengono abbinate, ma non è una mainboard "facile†ed ha

bisogno di una buona dose di esperienza, per poterla spingere al massimo.

Se volete ottenere subito dei risultati con il minimo sforzo, questa non è la mainboard che fa per voi, se invece cercate una mainboard che sia in grado di offrirvi un "fine setting†fuori dalla norma ed avete tempo da dedicargli, la P55 Classified 200 vi darà delle grandi soddisfazioni.

La qualità costruttiva è al top e, oltre alla robustezza e al design molto ricercato in tutte le sue componenti, offre un'elettronica che non ha rivali in termini di efficienza del circuito di alimentazione.

Il Chip NF200 offre, inoltre, una marcia in più a chi vuole usare configurazioni multi VGA ed avere sempre il massimo bandwidth su ogni scheda video.

Il prezzo della EVGA P55 Classified 200, pari a circa **350â**, ¬, non è tra i più bassi della categoria, però la scheda offre una serie di features che non troviamo su altre mainboard P55, come il chip NF200, un multimetro digitale integrato e la doppia foratura, a cui va aggiunta la garanzia di tre anni che, per un prodotto destinato all'overclock estremo, rappresenta un buon incentivo all'acquisto.

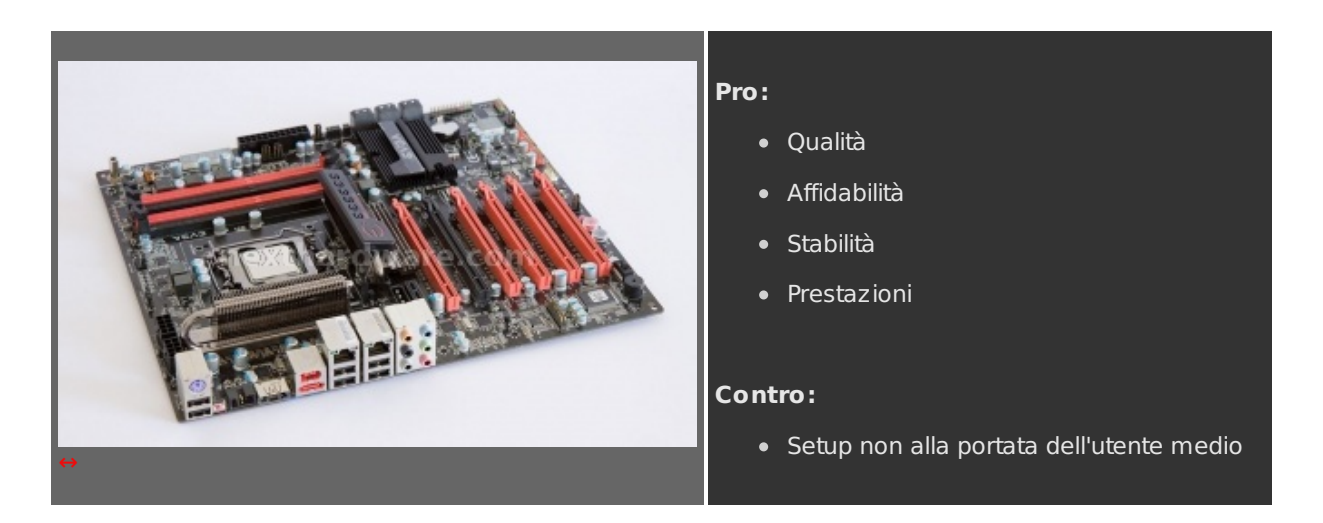

Ringraziamo EVGA per averci gentilmente fornito la scheda oggetto di questa recensione.

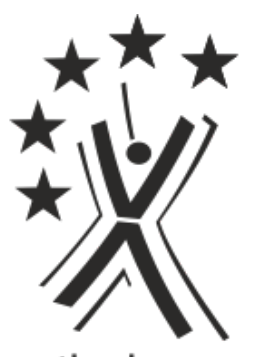

nexthardware.com

Questa documento PDF è stato creato dal portale nexthardware.com. Tutti i relativi contenuti sono di esdusiva proprietà di nexthardware.com. Informazioni legali: https://www.nexthardware.com/info/disdaimer.htm